## Service Manual for

## Syringe pump

green stream<sup>®</sup> SY-P

## **ARGUS 600**

Made in Switzerland

**C €** 0120

#### **IMPORTANT**

This service manual is intended for the exclusive use of authorized persons who have been trained by ARGUS Medical AG in the maintenance and repair of the infusion apparatus mentioned above.

ARGUS Medical AG shall not assume any responsibility for any manipulations which have been carried out on the unit by a non-authorized person.

ARGUS Medical AG, CH-3627 Heimberg/Switzerland (A member of the CODAN group)

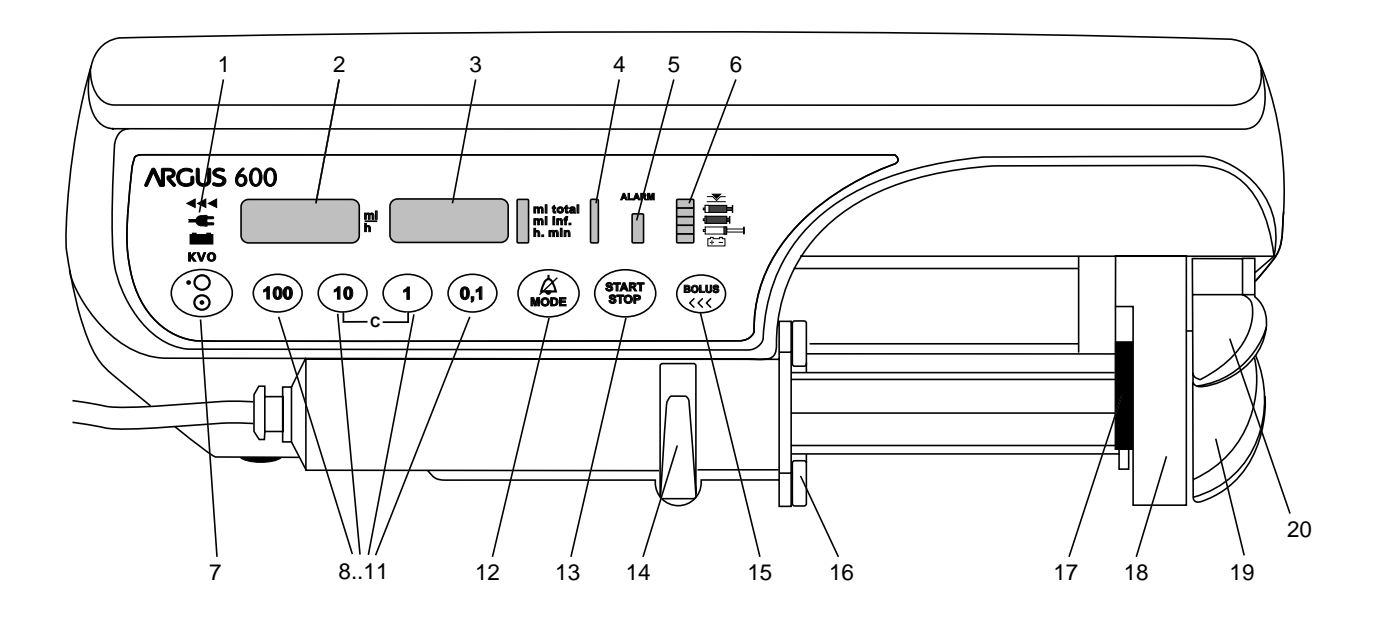

- Display "Operation mode" 1
- 2 Display "Infusion rate"
- 3 Display "Total",  $Inf-\Sigma$ , etc.
- 4 LED-bar "Pressure"
- 5
- Display "Alarm" Display "Alarm mode" 6
- 7 Key "ON/OFF"
- Key "100" 8
- Key "10" 9
- 10 Key "1"
- Key "0,1" 11
- Key "MODE" 12
- 13 Key "START/STOP"

- 14 Syringe barrel holder
- 15 Key "BOLUS"
- 16 Syringe guide
- Beak 17
- 18 Drive unit
- 19 Lever for clamp
- 20 Clutch lever
- 21 Combination clamp
- 22 Ext. 12VDC and interface RS-232
- 23 Staff alert
- 24 Line plug
- 25 Equipotential plug

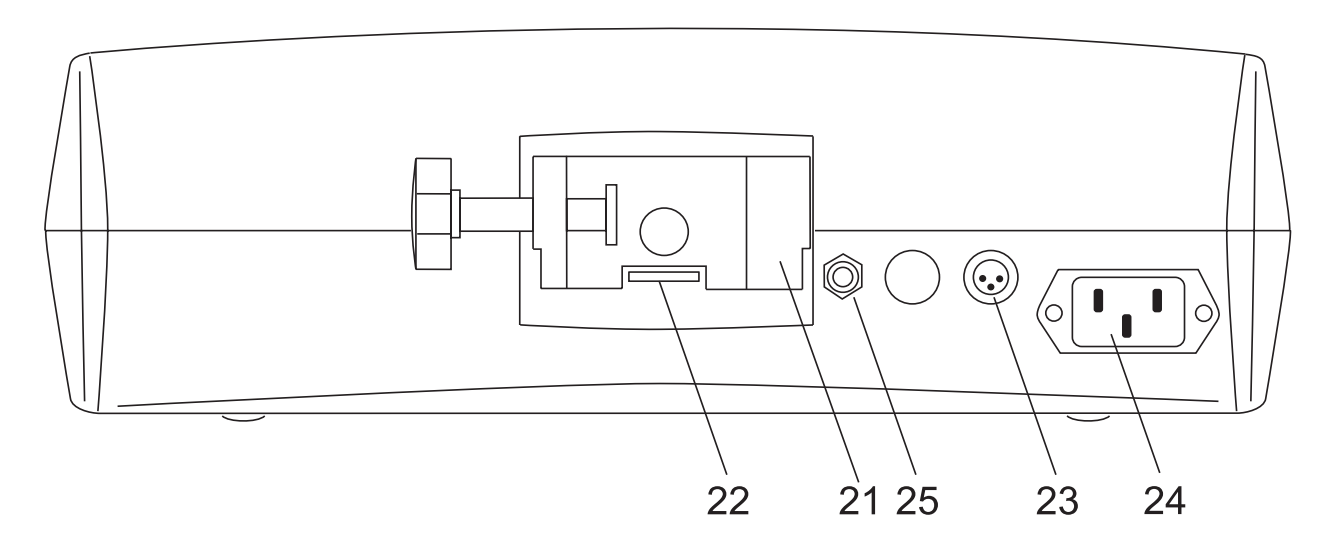

### **Table of contents**

|   |                                          | Page |
|---|------------------------------------------|------|
| 1 | Special key inputs and configurations    | 4    |
| 2 | History and pump configurations printout | 13   |
| 3 | Fault finding                            | 17   |
| 4 | Replacement of parts                     | 18   |
| 5 | Safety standard check                    | 23   |
|   | Mechanical drawings                      | 24   |
|   | Wiring diagram                           | 29   |
|   | Bloc schematic                           | 30   |

#### IMPORTANT!

This service manual is intended for the exclusive use of authorized persons who have been trained by ARGUS Medical AG in the maintenance and repair of the ARGUS 600 syringe pump.

The service manual is meant to be used together with the user manual.

#### **IMPORTANT!**

ARGUS Medical AG shall not assume any responsibility for any manipulations which have been carried out on the ARGUS 600 syringe pump by a non-authorized person.

This manual contains the latest data available. It is subject to further modifications in accordance with technical improvements.

#### **1** Special key inputs and configurations

#### 1.1 General

# Caution: The configuration possibilities mentioned below constitute a modification of the pump and may only be carried out by authorized persons.

If the decimal points are flashing in a display, this display is ready to accept an input by means of the keys "100, 10, 1".

Note: Use the interrogation mode to check the present configuration without doing any modification!

1.2 Interrogation mode

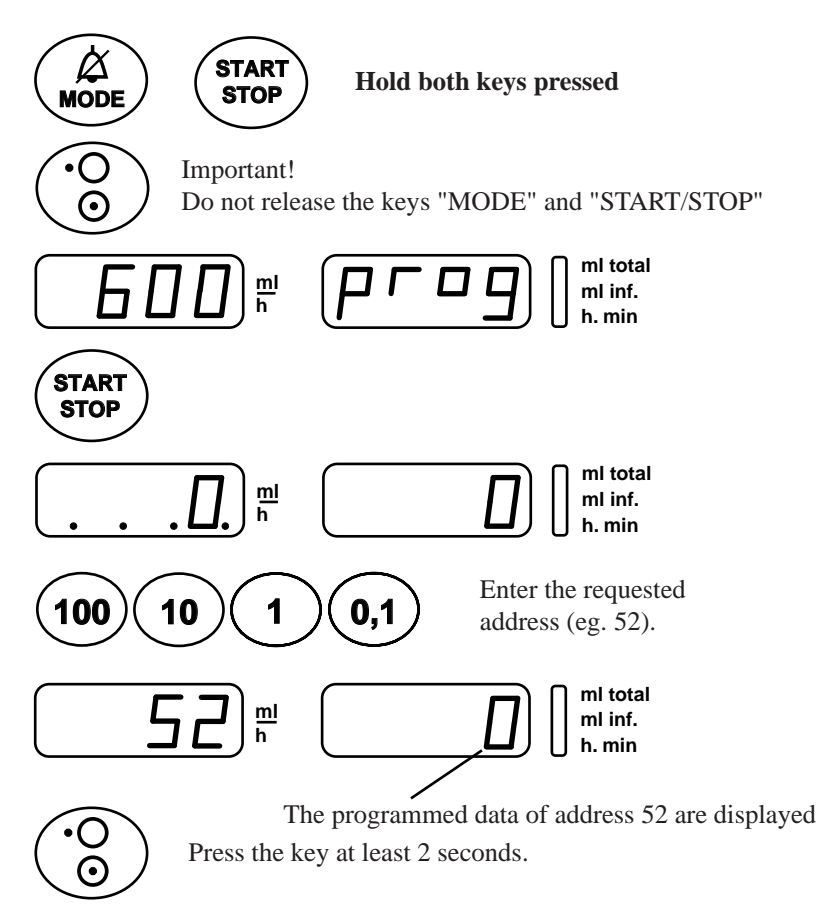

#### 1.3 Configuration mode without PIN code

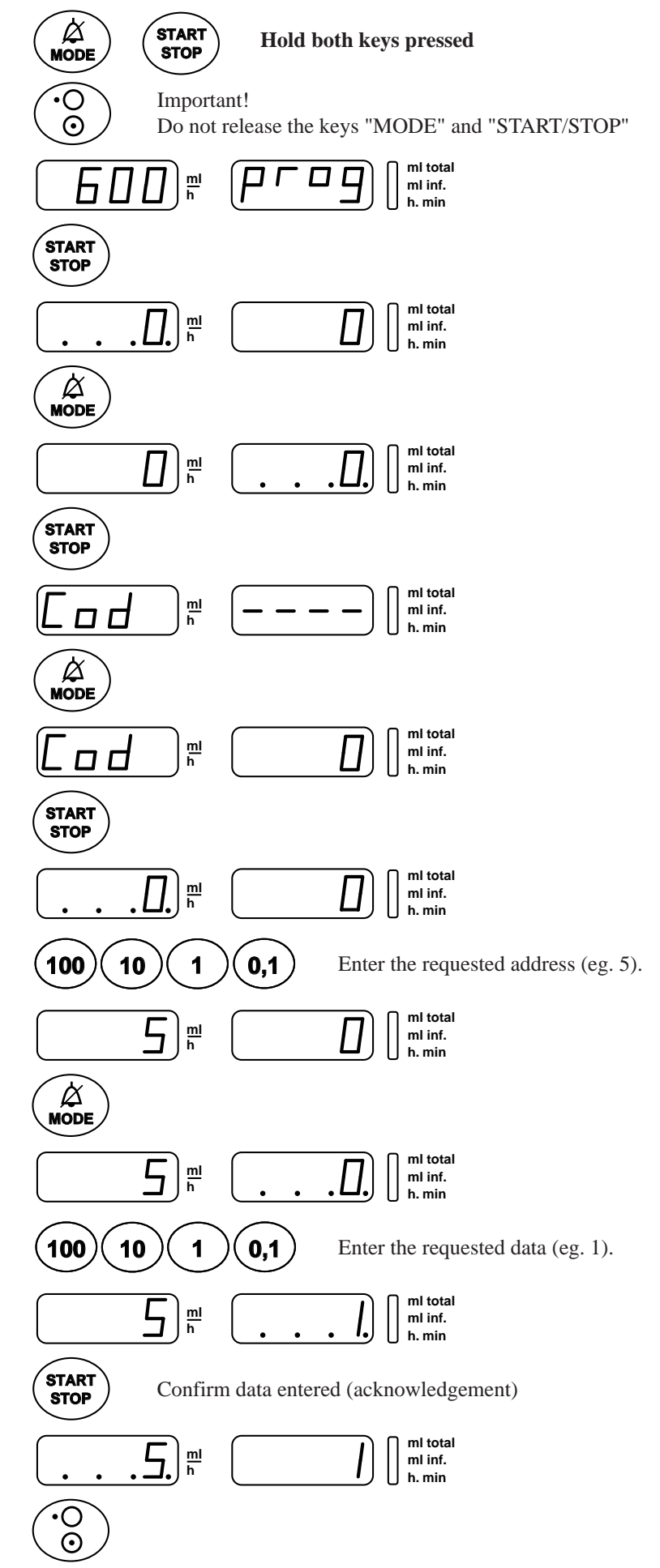

1.4 Configuration mode: first input of PIN code

IMPORTANT ! Remember to make a note of your code and keep it in a safe place.

|    | Key                      | Description                                                           | Display (2) | Display (3) |
|----|--------------------------|-----------------------------------------------------------------------|-------------|-------------|
| 1  | "MODE" &<br>"START/STOP" | Keep both keys pressed before switching the unit on.                  | " 600"      | "prog"      |
| 2  | "START/STOP"             | Acknowledgement (write protection is inactive)                        | " 0."       | " 0"        |
| 3  | "MODE"                   | Switch over to the display (3)                                        | " 0"        | " 0."       |
| 4  | "START/STOP"             | Acknowledgement                                                       | "Cod "      | " <u> </u>  |
| 5  | "MODE"                   | Switch over to the display (3)                                        | "Cod "      | " 0"        |
| 6  | "START/STOP"             | Acknowledgement                                                       | " 0."       | " 0"        |
| 7  | "MODE"                   | Switch over to the display (3)                                        | " 0"        | " 0."       |
| 8  | "100;10;1"               | Enter 1 to 4 digit code                                               | " 0"        | " C.C.C.C." |
| 9  | "START/STOP"             | Acknowledgement (write protection is active)<br>Code is never visible | " 0."       | " 1"        |
| 10 | "ON/OFF"                 | End of the programming mode                                           |             |             |

#### 1.5 Programming mode with active write protection (code) CAUTION! Only the code holder can carry out modifications when the write protection is active.

|    | Key                      | Description                                                                    | Display (2) | Display (3) |
|----|--------------------------|--------------------------------------------------------------------------------|-------------|-------------|
| 1  | "MODE" &<br>"START/STOP" | Keep both keys pressed before switching the unit on.                           | "600"       | "prog"      |
| 2  | "START/STOP"             | Acknowledgement (write protection is active)                                   | " 0."       | " 1"        |
| 3  | "MODE"                   | Switch over to the display (3)                                                 | " 0"        | " 1."       |
| 4  | "START/STOP"             | Acknowledgement                                                                | "Cod "      | ··"         |
| 5  | "100;10;1"               | Enter code in the display (3)                                                  | "Cod "      | " 0"        |
| 6  | "START/STOP"             | Acknowledgement                                                                | " 0."       | " 1"        |
| 7  | "100;10;1"               | Enter requested address<br>Programmed data appear in the display (3)           | "A.A.A."    | "X X X X"   |
| 8  | "MODE"                   | Switch over to the display (3)                                                 | "AAAA"      | " X.X.X.X." |
| 9  | "100;10;1"               | Enter requested data                                                           | "AAAA"      | " Y.Y.Y.Y." |
| 10 | "START/STOP"             | Acknowledgement. If the data are accepted,<br>entry changes to the display (2) | "A.A.A."    | " Y Y Y Y"  |

11 "ON/OFF" End of the programming mode

- 1.6 List of the interrogation- and configuration functions:
  - CAUTION! Before you undertake a new configuration or replace the EPROM or the mainboard, printout the pump configuration (see chap. 2.2). Afterwards you can reenter the old not write protected values (download).

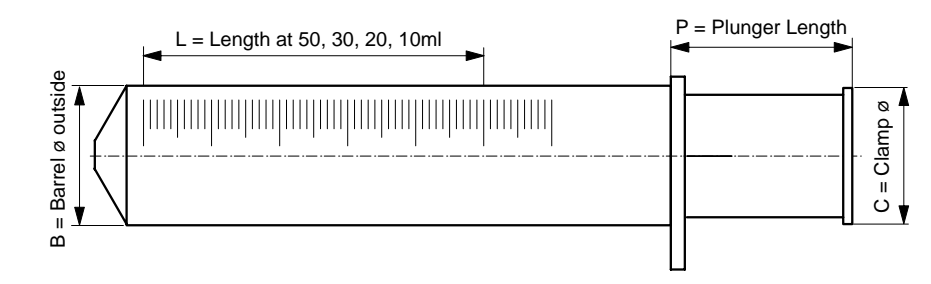

| Adress     | Write | Default            | Function                                                           |      |
|------------|-------|--------------------|--------------------------------------------------------------------|------|
| (#)        | prot. | value              |                                                                    |      |
| 0          |       | 0 = No             | PIN code active                                                    |      |
| 1          |       | 0 = No             | Run indication by running decimalpoint                             |      |
| 2          |       | 0 = No             | Key [On/Off] only at STOP valid                                    |      |
| 3          |       | 0 = No             | Rate change only at STOP valid                                     |      |
| 4          |       | 0 = No             | Key [STOP] delayed (see #361)                                      |      |
| 5          |       | 0 = No             | 2nd entry of rate ( $\#3 = 1, \#9 = 0$ ), rate caculation disabled |      |
| 6          |       | 0 = No             | Static alarm (staff alerting system)                               |      |
| 7          |       | 0 = No             | Display elapsed- or remaining time in run mode                     | **** |
| 8          |       | 0 = No             | Select remaining time $(\#7 = 1)$                                  |      |
| 9          |       | 0 = No             | Rate change confirmation in stop mode                              |      |
| 11         |       | 1 = Yes            | Recall last "ml/h" (rate) at next power on $(#9 = 0)$              |      |
| 12         |       | 0 = No             | Recall last "ml total" (endvolume) at next power on                |      |
| 13         |       | 0 = No             | Recall "ml inf" (volume infused) at next power on $(#20 = 1)$      |      |
| 14         |       | 0 = No             | SBS Step By Step function                                          |      |
| 15         |       | 0 = No             | Display VTBI (Volume To Be Infused)                                |      |
| 16         |       | 0 = No             | Syringe type acknowledge at start                                  |      |
| 17         |       | 1 = Yes            | KVO (KOR), mode see #60                                            |      |
| 19         |       | 1 = Yes            | Buzzer at start                                                    |      |
| 20         |       | 0 = No             | Menu "Clr" (Clear "ml inf.") (#15 = 0)                             | **** |
| 23         |       | 1 = Yes            | Menu: "Prl" (Pressure alarm limit)                                 | **** |
| 24         |       | 1 = Yes            | Menu: "CAP" (Battery capacity)                                     | **** |
| 26         |       | 0 = No             | Menu: "InF" (ml infused since last power up)                       | **** |
| 27         |       | 0 = No             | Menu: "dLo" (Data-lock)                                            | **** |
| 28         |       | 0 = No             | Menu: "Stb" (Stand-by)                                             | **** |
| 29         |       | 0 = No             | Menu: "MEd" (Medication)                                           | **** |
| 30         |       | 0 = No             | Menu: "tM" (Timer alarm)                                           | **** |
| 32         |       | 1 = Yes            | Bolus (Prime always possible)                                      |      |
| 33         |       | 1 = Yes            | Menu: "boLr" (Bolus rate) (# $32 = 1$ )                            | **** |
| 34         |       | 1 = Yes            | Menu: "tot" (Bolus total) ( $\#32 = 1$ )                           | **** |
| 35         |       | 0 = No             | Display bolus VTBI instead bolus infused                           |      |
| 38         |       | 1 = Yes            | Bolus application automatic ( $#34 = 1$ ; $#32 = 1$ )              |      |
| 39         |       | 0 = No             | Bolus total to be reset after each auto bolus                      |      |
| 40         |       | 0 = No             | Demo mode (all menus enabled)                                      | **** |
| 41         |       | $0 = N_0$          | Clear "ml/h" after infusion completed                              |      |
| 42         |       | $0 = N_0$          | Clear "ml total" after inf completed $(#41 = 1)$                   |      |
| 43         |       | 1 - Yes            | Svringe clamp diameter outside control                             |      |
| 43         |       | 1 – Yes            | Automatic pressure release after occlusion                         |      |
| 45         |       | 1 = 103<br>1 = Yes | Pressure display 20/40/60/80/100 % (Bargraph ON)                   |      |
| 46         |       | $0 = N_0$          | Bargraph with indicator (25% steps $\#45 - 1$ )                    |      |
| 47         |       | $0 - N_0$          | Standhy- and hattery prealarm low volume                           |      |
| 48         |       | 1 - Vec            | Flashing numeric display at alarm                                  |      |
| 49         |       | 0 = No             | Alarm acknowledge only with key [MODE]                             |      |
| <b>-</b> - |       |                    |                                                                    |      |
| 55         |       | 1 = Yes            | Med. disp. alternate with rate and ml inf.(#29=1)                  |      |

| Adress | Write | Default            | Function                                       |                                                    |
|--------|-------|--------------------|------------------------------------------------|----------------------------------------------------|
| (#)    | prot. | value              |                                                |                                                    |
| 60     |       | 0 = No             | KVO (KOR), only after infusion completed       |                                                    |
| 65     |       | 0 = No             | Clear and continue $(\#15 = 0)$                |                                                    |
| 100    |       | 0 = No             | User 10ml                                      | [USEr -10-]                                        |
| 101    |       | $0 - N_0$          | B-D Plastinak 10ml                             | [b-d PL10]                                         |
| 101    |       | $0 - N_0$          | Braun Omnifix 10ml                             | [brn OF10]                                         |
| 102    |       | $1 - V_{00}$       | Codan 10ml                                     | $\begin{bmatrix} 0 & 1 & 0 \end{bmatrix}$          |
| 103    |       | 1 - 103<br>0 - No  | Eresenius Injectomat 10ml                      | [Cou -10-]<br>[ErES In10]                          |
| 104    |       | $0 = N_0$          | Sheerwood Monojoet 10ml                        | [Mono_10]                                          |
| 105    |       | 0 = N0<br>0 = Nc   | ONCE 10ml                                      | $\begin{bmatrix} WI0II0 - 10 - \end{bmatrix}$      |
| 100    |       | 0 = N0             | DIC In dalar 10ml                              | [UICE -10-]                                        |
| 107    |       | 0 = NO             | PIC Indolor Iumi                               | [PIC -10-]                                         |
| 108    |       | 0 = NO             |                                                | [ryco -10-]                                        |
| 109    |       | 0 = No             | $\frac{1}{10000000000000000000000000000000000$ | [tEru -10-]                                        |
| 110    |       | 0 = No             | Braun Injekt 10ml (#43=0)                      | [brn In10]                                         |
| 111    |       | 0 = No             | Chirana-Prema 10 ml                            | [Chir -10-]                                        |
| 120    |       | 0 = No             | User 20ml                                      | [USEr -20-]                                        |
| 121    |       | 0 = No             | B-D Plastipak 20ml                             | [b-d PL20]                                         |
| 122    |       | 0 = No             | Braun Omnifix 20ml                             | [brn OF20]                                         |
| 123    |       | 1 = Yes            | Codan 20ml                                     | [Cod -20-]                                         |
| 124    |       | 0 = No             | Sheerwood Monoject 20ml                        | [Mono -20-]                                        |
| 125    |       | 0 = No             | ONCE 20ml                                      | [OnCE -20-]                                        |
| 126    |       | 0 = No             | Braun Perfusor 20ml                            | [brn PE20]                                         |
| 127    |       | 0 = No             | Braun Injekt 20ml                              | [brn In20]                                         |
| 128    |       | 0 = No             | Chirana-Prema 20ml                             | [Chir -20-]                                        |
| 120    |       | $0 - N_0$          | Terumo 20 ml                                   | [tFru -20-]                                        |
| 12)    |       | 0 - 110            |                                                | [tLiu -20-]                                        |
| 140    |       | 0 = No             | User 30ml                                      | [USEr -30-]                                        |
| 141    |       | 0 = No             | B-D Plastipak 30ml                             | [b-d PL30]                                         |
| 142    |       | 0 = No             | Codan 30ml                                     | [Cod -30-]                                         |
| 143    |       | 0 = No             | ONCE 30ml                                      | [OnCE -30-]                                        |
| 144    |       | 0 = No             | Braun Omnifix 30ml                             | [brn OF30]                                         |
| 145    |       | 0 = No             | Terumo 30 ml                                   | [tEru -30-]                                        |
| 150    |       | 0 = No             | User 50ml                                      | [USEr -50-]                                        |
| 151    |       | $0 - N_0$          | B-D Perfusion 50ml                             | [b-d_PE50]                                         |
| 152    |       | $0 - N_0$          | B-D Plastinak 50/60ml                          | [b_d_PI_50]                                        |
| 152    |       | 0 - No             | Braun Omnifix 50/60ml                          | [brn OF50]                                         |
| 154    |       | 0 - No             | Braun Perfusor 50ml                            | [brn PE50]                                         |
| 155    |       | 0 - No             | Chirana Prama 50/60ml                          | $\begin{bmatrix} 0 & 1 & 1 \\ 0 & 1 \end{bmatrix}$ |
| 155    |       | $0 = N_0$          | Coden 50ml                                     | [Cnii -50-]                                        |
| 150    |       | 0 = 100<br>1 = Vac | Codan Dorfusion 50ml                           | [Cod <b>PE5</b> 0]                                 |
| 159    |       | 1 - 1es<br>0 - Ne  | Disported 50/60ml                              |                                                    |
| 150    |       | 0 = N0<br>0 = Nc   | Disponied 30/00111                             |                                                    |
| 159    |       | 0 = N0             | Dispomed Perfusion 50mi                        | [dISP PE50]                                        |
| 160    |       | 0 = No             | Fresenius Injectomat 50/60ml                   | [FrES In50]                                        |
| 161    |       | 0 = No             | Fresenius Perfusion 50/60ml                    | [FrES PE50]                                        |
| 162    |       | 0 = No             | Ivac 50/60ml                                   | [IVAC -50-]                                        |
| 163    |       | 0 = No             | JMS 50/60ml                                    | [JMS -50-]                                         |
| 164    |       | 0 = No             | Sheerwood Monoject 50/60ml                     | [Mono -50-]                                        |
| 165    |       | 0 = No             | PIC Indolor 50ml                               | [PIC -50-]                                         |
| 166    |       | 0 = No             | PIC Indolor Perfusion 50ml                     | [PIC PE50]                                         |
| 167    |       | 0 = No             | Rymco 50ml                                     | [ryco -50-]                                        |
| 168    |       | 0 = No             | Terumo 50/60ml                                 | [tEru -50-]                                        |
| 169    |       | 0 = No             | Disoprivan 50ml (ZENECA)                       | [dIPr -50-]                                        |
| 150    |       | 0.11               |                                                |                                                    |
| 170    |       | U = NO             | UNCE 50ml                                      | [UnCE -50-]                                        |
| 1/1    |       | 0 = No             | Braun Proinjekt 50ml                           | [brn Pr50]                                         |

| Adress | Write Default | Function                                                               |        |
|--------|---------------|------------------------------------------------------------------------|--------|
| (#)    | prot. value   |                                                                        |        |
| 200    | 0             | Medication enable value                                                | 08191  |
| 201    | 0             | Medication enable value                                                | 08191  |
| 202    | Ő             | Medication enable value                                                | 0 8191 |
| 202    | 0<br>0        | Medication enable value                                                | 0 8101 |
| 203    | 0             | Medication enable value                                                | 00101  |
| 204    | 0             |                                                                        | 08191  |
| 205    | 0             | Medication enable value                                                | 08191  |
| 206    | 0             | Medication enable value                                                | 08191  |
| 207    | 0             | User medication enable value                                           | 08191  |
| 208    | 0             | User medication enable value                                           | 07     |
| 220    | 5383          | Display digit 1 & 2, user medication 1                                 | 09999  |
| 221    | 6982          | Display digit 3 & 4, user medication 1                                 | 09999  |
| 222    | 4500          | Display digit 5 & 6, user medication 1                                 | 09999  |
| 223    | 17            | Display digit 7 & 8, user medication 1                                 | 09999  |
| 224    | 5383          | Display digit 1 & 2, user medication 2                                 | 09999  |
| 225    | 6982          | Display digit 3 & 4, user medication 2                                 | 09999  |
| 226    | 4500          | Display digit 5 & 6, user medication 2                                 | 09999  |
| 220    | 18            | Display digit 7 & 8 user medication 2                                  | 0 9999 |
| 227    | 5383          | Display digit 1 & 2 user medication 3                                  | 0 0000 |
| 220    | 6082          | Display digit 1 & 2, user medication 3                                 | 0      |
| 229    | 0982          | Display digit 5 & 4, user medication 5                                 | 099999 |
| 230    | 4500          | Display digit 5 & 6, user medication 3                                 | 099999 |
| 231    | 19            | Display digit 7 & 8, user medication 3                                 | 09999  |
| 232    | 5383          | Display digit 1 & 2, user medication 4                                 | 09999  |
| 233    | 6982          | Display digit 3 & 4, user medication 4                                 | 09999  |
| 234    | 4500          | Display digit 5 & 6, user medication 4                                 | 09999  |
| 235    | 20            | Display digit 7 & 8 user medication 4                                  | 0 9999 |
| 236    | 5383          | Display digit 1 & 2 user medication 5                                  | 0 9999 |
| 230    | 6082          | Display digit 3 & 1 user medication 5                                  | 0      |
| 237    | 4500          | Display digit 5 & 6, user medication 5                                 | 0      |
| 230    | 4300          | Display digit 5 & 0, user medication 5                                 | 0      |
| 259    | 21            | Display digit 7 & 8, user medication 5                                 | 099999 |
| 240    | 5383          | Display digit 1 & 2, user medication 6                                 | 09999  |
| 241    | 6982          | Display digit 3 & 4, user medication 6                                 | 09999  |
| 242    | 4500          | Display digit 5 & 6, user medication 6                                 | 09999  |
| 243    | 22            | Display digit 7 & 8, user medication 6                                 | 09999  |
| 244    | 5383          | Display digit 1 & 2, user medication 7                                 | 09999  |
| 245    | 6982          | Display digit 3 & 4 user medication 7                                  | 0 9999 |
| 246    | 4500          | Display digit 5 & 6 user medication 7                                  | 0 9999 |
| 247    | 23            | Display digit 7 & 8 user medication 7                                  | 0 0000 |
| 247    | 5292          | Display digit 1 & 2 user medication 8                                  | 0      |
| 240    | 5363          | Display digit 1 & 2, user medication 8                                 | 09999  |
| 249    | 6982          | Display digit 5 & 4, user medication 8                                 | 099999 |
| 250    | 4500          | Display digit 5 & 6, user medication 8                                 | 099999 |
| 251    | 24            | Display digit 7 & 8, user medication 8                                 | 09999  |
| 252    | 5383          | Display digit 1 & 2, user medication 9                                 | 09999  |
| 253    | 6982          | Display digit 3 & 4, user medication 9                                 | 09999  |
| 254    | 4500          | Display digit 5 & 6, user medication 9                                 | 09999  |
| 255    | 25            | Display digit 7 & 8, user medication 9                                 | 09999  |
| 256    | 5383          | Display digit 1 & 2 user medication 10                                 | 0 9999 |
| 250    | 6982          | Display digit 3 & 4 user medication 10                                 | 0 9999 |
| 257    | 4500          | Display digit 5 & 6 user medication 10                                 | 0      |
| 250    | 4300          | Display digit 5 & 0, user medication 10                                | 09999  |
| 259    | 1/10          | Display digit / & 8, user medication 10                                | 099999 |
| 260    | 5383          | Display digit 1 & 2, user medication 11                                | 09999  |
| 261    | 6982          | Display digit 3 & 4, user medication 11                                | 09999  |
| 262    | 4500          | Display digit 5 & 6, user medication 11                                | 09999  |
| 263    | 1717          | Display digit 7 & 8, user medication 11                                | 09999  |
| 264    | 5383          | Display digit 1 & 2, user medication 12                                | 09999  |
| 265    | 6982          | Display digit 3 & 4, user medication 12                                | 09999  |
| 266    | 4500          | Display digit 5 & 6 user medication 12                                 | 0 0000 |
| 200    | 1718          | Display digit 7 & 8 user medication 12                                 | 0 0000 |
| 207    | 5292          | Display digit 1 & 2 user medication 12                                 | 0      |
| 208    | 2282          | Display ugit 1 $\propto 2$ , user medication 13<br>Display disit 2 % 4 | 099999 |
| 269    | 6982          | Display digit 5 & 4, user medication 13                                | 099999 |

| Adress     | Write Default        | Function                                                                |            |         |
|------------|----------------------|-------------------------------------------------------------------------|------------|---------|
| (#)        | prot. value          |                                                                         |            |         |
| 270        | 4500                 | Display digit 5 & 6, user medication 13                                 | 09999      |         |
| 271        | 1719                 | Display digit 7 & 8, user medication 13                                 | 09999      |         |
| 272        | 5383                 | Display digit 1 & 2, user medication 14                                 | 09999      |         |
| 273        | 6982                 | Display digit 3 & 4, user medication 14                                 | 09999      |         |
| 274        | 4500                 | Display digit 5 & 6, user medication 14                                 | 09999      |         |
| 275        | 1720                 | Display digit 7 & 8, user medication 14                                 | 09999      |         |
| 276        | 5383                 | Display digit 1 & 2, user medication 15                                 | 09999      |         |
| 277        | 6982                 | Display digit 3 & 4, user medication 15                                 | 09999      |         |
| 278        | 4500                 | Display digit 5 & 6, user medication 15                                 | 09999      |         |
| 279        | 1721                 | Display digit 7 & 8, user medication 15                                 | 099999     |         |
| 280        | 5383                 | Display digit 1 & 2, user medication 16                                 | 09999      |         |
| 281        | 6982                 | Display digit 3 & 4, user medication 16                                 | 09999      |         |
| 282        | 4500                 | Display digit 5 & 6, user medication 16                                 | 09999      |         |
| 283        | 1722                 | Display digit 7 & 8, user medication 16                                 | 09999      |         |
| 306        | х                    | Infused sum in ml (xxxxvvvv)                                            | [xxxx m]]  |         |
| 307        | X                    | Infused sum in ml (xxxxyyy)                                             | [ vvvv ml] |         |
| 308        | X                    | Operating time in min (xxxxyvvv)                                        | [xxxx m]   |         |
| 309        | X                    | Operating time in min (xxxxyyyy)                                        | [ vvvv ml] |         |
| 507        | 21                   | Operating time in him (XXXXyyyy)                                        | [ уууу ш   |         |
| 310        | 3000                 | Maxima rate in $1/10$ ml/h (1.0 $-300.0$ ml/h)                          |            | 10 3000 |
| 311        | 3000                 | Prime rate in $1/10$ ml/h (1.0 $300.0$ ml/h)                            |            | 10      |
| 312        | 3000                 | Max bolus rate in $1/10$ ml/h (1.0, 300.0 ml/h)                         |            | 10 3000 |
| 313        | 크 10                 | Max. bolus total in $1/10$ ml $(1.0, 10.0$ ml)                          |            | 10 100  |
| 315        | $\circ$ 610          | *Syringe length (L) in 1/10mm at 10 ml volume                           | <b>`</b>   | 450 800 |
| 216        | - 010                | *Syringe plunger length (D) in 1/10mm at and a                          | finfusion  | 430800  |
| 217        | 160                  | *Syringe plunger length (F) in 1/10mm at end 0                          |            | 120     |
| 317<br>219 | 102                  | *Syringe parter diameter outside (B) in 1/10mm                          | 1          | 150190  |
| 516        | 107                  | Symige clamp diameter outside (C) in 1/10inin                           | 1          | 150250  |
| 320        | 5000                 | Maxima rate in 1/10ml/h (1.0 500.0 ml/h)                                |            | 10 5000 |
| 321        | 5000                 | Prime rate in $1/10$ ml/h (1.0 500.0 ml/h)                              |            | 10 5000 |
| 322        | 5000                 | Max bolus rate in $1/10$ ml/h (1.0. 500.0 ml/h)                         |            | 10 5000 |
| 322        | - 3000<br>           | Max. bolus total in $1/10ml (1.0500.0 ml)$                              |            | 10      |
| 225        | $\stackrel{e}{=} 20$ | *Surings length (L) in 1/10mm at 20 ml volume                           |            | 500 000 |
| 323        | R 093                | *Syninge length (L) in 1/10inin at 20 mi volume                         |            | 300900  |
| 326        | 168                  | *Syringe plunger length (P) in 1/10mm at end o                          | T Infusion | 120300  |
| 327        | 214                  | *Syringe barrel diameter outside (B) in 1/10mm                          | 1          | 200240  |
| 328        | 238                  | *Syringe clamp diameter outside (C) in 1/10mn                           | 1          | 200300  |
| 330        | 5000                 | Maxima rate in 1/10ml/h (1.0500.0 ml/h)                                 |            | 105000  |
| 331        | 5000                 | Prime rate in 1/10ml/h (1.0500.0 ml/h)                                  |            | 105000  |
| 332        | 5000                 | Max. bolus rate in 1/10ml/h (1.0500.0 ml/h)                             |            | 105000  |
| 333        | ੱਛ 30                | Max. bolus total in 1/10ml (1.025.0 ml)                                 |            | 10250   |
| 335        | 820                  | *Syringe length (L) in 1/10mm at 30 ml volume                           | 2          | 7001000 |
| 336        | 160                  | *Svringe plunger length (P) in 1/10mm at end o                          | f infusion | 120300  |
| 337        | 240                  | *Svringe barrel diameter outside (B) in 1/10mm                          | 1          | 220260  |
| 338        | 260                  | *Syringe clamp diameter outside (C) in 1/10mn                           | 1          | 200300  |
| 340        | 0000                 | Maxima rate in 1/10ml/b (1.0 999.9 ml/b)                                |            | 10 9999 |
| 341        | 0000                 | Prime rate in $1/10$ ml/h (1.0 909.9 ml/h)                              |            | 10 9999 |
| 341        | 7777<br>0000         | May bolus rate in $1/10$ m <sup>1</sup> /h (1.0777.7 m <sup>1</sup> /h) |            | 1077777 |
| 242<br>242 | 7 50                 | Max. bolus fate in $1/10$ ml/fl $(1.0999.9 \text{ ml/fl})$              |            | 1099999 |
| 345        | E 50                 | What do not total in $1/10$ mi $(1.025.0$ ml)                           |            | 10250   |
| 345        | is 900               | "Syringe length (L) in 1/10mm at 50 ml volume                           |            | /001200 |
| 346        | 165                  | *Syringe plunger length (P) in 1/10mm at end o                          | I Infusion | 120500  |
| 347        | 294                  | *Syringe barrel diameter outside (B) in 1/10mm                          | 1          | 280340  |
| 348        | 310                  | *Syringe clamp diameter outside (C) in 1/10mn                           | 1          | 250370  |

\* ) only active for the respective syringe type "User 10ml" (#100), "User 20ml" (#120), "User 30ml" (#140), "User 50ml" (#150).

| 361 |   | 500 | Key [ON/OFF] delay in ms, (additional key [STOP] if $#4 = 1$ ) | 03000           |
|-----|---|-----|----------------------------------------------------------------|-----------------|
| 362 |   | 2   | Display brightness                                             | 13              |
| 363 |   | 10  | Buzzer alarm volume                                            | 510             |
| 365 |   | 9   | Pressure alarm level (n*100mbar)                               | 212             |
| 367 |   | 3   | Time for near empty alarm                                      | 115 min         |
| 368 |   | 120 | Battery discharge time (min)                                   | 45615           |
| 369 |   | 5   | Automatic menu fall back delay time                            | 530 s           |
| 370 |   |     | Clock seconds                                                  | 0059            |
| 371 |   |     | Clock minutes                                                  | 0059            |
| 372 |   |     | Clock hours                                                    | 0023            |
| 374 |   |     | Clock days                                                     | 0131            |
| 375 |   |     | Clock months                                                   | 0112            |
| 376 |   |     | Clock years                                                    | 20002099        |
| 380 | Х |     | Last failure number (F-XX)                                     |                 |
| 381 | Х |     | Last infusion rate at failure                                  |                 |
| 382 | Х |     | 2. last failure number (F-XX)                                  |                 |
| 383 | Х |     | 2. last infusion rate at failure                               |                 |
| 384 | Х |     | 3. last failure number (F-XX)                                  |                 |
| 385 | Х |     | 3. last infusion rate at failure                               |                 |
| 386 | Х |     | 4. last failure number (F-XX)                                  |                 |
| 387 | Х |     | 4. last infusion rate at failure                               |                 |
| 388 | Х |     | 5. last failure number (F-XX)                                  |                 |
| 389 | Х |     | 5. last infusion rate at failure                               |                 |
| 390 |   | 0   | Last Service-date (year and week)                              | yyww            |
| 391 | Х |     | 2. last service-date                                           |                 |
| 392 | Х |     | 3. last service-date                                           |                 |
| 393 |   | 0   | Service interval in months $(124, 0 = disabled)$               |                 |
| 394 |   | 0   | Service interval in hours $(19999, 0 = disabled)$              |                 |
| 395 |   | 0   | Own adress for SCI ( $0 = no$ adress, or 1127)                 | 0127            |
| 396 |   | 0   | Inventory-no. of the pump (xxxx yyyy)                          | [xxxx]          |
| 397 |   | 0   | Inventory-no. of the pump (xxxx yyyy)                          | $[\ldots,yyyy]$ |
| 399 | Х | 600 | Data xxxx -> clears protection key                             |                 |

#### To display medication names, address 29 (menu "MEd") must be set to "1".

Using the special function "MEd", the following medication names can be displayed. Refer to the EXCEL file supplied by ARGUS or your local distributor to determine medication enable values (adress 200 ... 208).

| DEC medication<br>number | HEX medication<br>number | Medication name | DEC medication<br>number | HEX medication<br>number | Medication name | DEC medication<br>number | HEX medication<br>number | Medication name | DEC medication<br>number | HEX medication<br>number | Medication name |     |
|--------------------------|--------------------------|-----------------|--------------------------|--------------------------|-----------------|--------------------------|--------------------------|-----------------|--------------------------|--------------------------|-----------------|-----|
| 00                       | 00                       | "Med "          | 27                       | 1B                       | "Glucos 5"      | 54                       | 36                       | "Phenylep"      | 81                       | 51                       | "               | "   |
| 01                       | 01                       | "Actilyse"      | 28                       | 1C                       | "Heparin "      | 55                       | 37                       | "Procaina"      | 82                       | 52                       | "               | "   |
| 02                       | 02                       | "Adrena0.1"     | 29                       | 1D                       | "Hydrocor"      | 56                       | 38                       | "Propafen"      | 83                       | 53                       | "               | "   |
| 03                       | 03                       | "Adrena0.2"     | 30                       | 1E                       | "Insulin "      | 57                       | 39                       | "Propofol"      | 84                       | 54                       | "               | "   |
| 04                       | 04                       | "Ajmalin "      | 31                       | 1F                       | "Isoprena"      | 58                       | 3A                       | "Rapilysi"      | 85                       | 55                       | "               | "   |
| 05                       | 05                       | "Alfentan"      | 32                       | 20                       | "KCL "          | 59                       | 3B                       | "Remifent"      | 86                       | 56                       | "               | "   |
| 06                       | 06                       | "Alupent "      | 33                       | 21                       | "Ketamin "      | 60                       | 3C                       | "Risordan"      | 87                       | 57                       | "               | "   |
| 07                       | 07                       | "Ambroxol"      | 34                       | 22                       | "Labetalo"      | 61                       | 3D                       | "Ropivaca"      | 88                       | 58                       | "               | "   |
| 08                       | 08                       | "Amiodaro"      | 35                       | 23                       | "Lidocain"      | 62                       | 3E                       | "Salbutam"      | 89                       | 59                       | "               | "   |
| 09                       | 09                       | "Amphoter"      | 36                       | 24                       | "Liothyro"      | 63                       | 3F                       | "Somatost"      | 90                       | 5A                       | "               | "   |
| 10                       | 0A                       | "Aprotini"      | 37                       | 25                       | "Magnesiu"      | 64                       | 40                       | "Streptok"      | 91                       | 5B                       | "UserM          | 1"  |
| 11                       | 0B                       | "Atracuri"      | 38                       | 26                       | "Midazola"      | 65                       | 41                       | "Sufentan"      | 92                       | 5C                       | "UserM          | 2 " |
| 12                       | 0C                       | "Bretyliu"      | 39                       | 27                       | "Milrinon"      | 66                       | 42                       | "Terbutal"      | 93                       | 5D                       | "UserM          | 3 " |
| 13                       | 0D                       | "Bupivaci"      | 40                       | 28                       | "Morphin "      | 67                       | 43                       | "Theopyli"      | 94                       | 5E                       | "UserM          | 4 " |
| 14                       | 0E                       | "Ceruleti"      | 41                       | 29                       | "Nacl 0.9"      | 68                       | 44                       | "Thiopent"      | 95                       | 5F                       | "UserM          | 5 " |
| 15                       | OF                       | "Clonidin"      | 42                       | 2A                       | "Nalbuphi"      | 69                       | 45                       | "Tirofiba"      | 96                       | 60                       | "UserM          | б"  |
| 16                       | 10                       | "Diltiaze"      | 43                       | 2B                       | "Naloxone"      | 70                       | 46                       | "Trinitri"      | 97                       | 61                       | "UserM          | 7 " |
| 17                       | 11                       | "Dobutami"      | 44                       | 2C                       | "Neostigm"      | 71                       | 47                       | "Urapidil"      | 98                       | 62                       | "UserM          | 8 " |
| 18                       | 12                       | "Dopamine"      | 45                       | 2D                       | "Nicardip"      | 72                       | 48                       | "Urokinas"      | 99                       | 63                       | "UserM          | 9 " |
| 19                       | 13                       | "Dopexami"      | 46                       | 2E                       | "Nifedipi"      | 73                       | 49                       | "Vasopres"      | 00                       | 64                       | "UserM          | 10" |
| 20                       | 14                       | "Esmolol "      | 47                       | 2F                       | "Nimodipi"      | 74                       | 4A                       | "Vecuroni"      | 101                      | 65                       | "UserM          | 11" |
| 21                       | 15                       | "Fentanyl"      | 48                       | 30                       | "Nitropru"      | 75                       | 4B                       | "Verapami"      | 102                      | 66                       | "UserM          | 12" |
| 22                       | 16                       | "Flecaini"      | 49                       | 31                       | "Noradren"      | 76                       | 4C                       | ""              | 103                      | 67                       | "UserM          | 13" |
| 23                       | 17                       | "Fluimuci"      | 50                       | 32                       | "Omeprazo"      | 77                       | 4D                       | " "             | 104                      | 68                       | "UserM          | 14" |
| 24                       | 18                       | "Flumazen"      | 51                       | 33                       | "Pancuron"      | 78                       | 4E                       | ""              | 105                      | 69                       | "UserM          | 15" |
| 25                       | 19                       | "Furosemi"      | 52                       | 34                       | "Pentoxit"      | 79                       | 4F                       | " "             | 106                      | бA                       | "UserM          | 16" |
| 26                       | 1A                       | "Glucos30"      | 53                       | 35                       | "Phentola"      | 80                       | 50                       | ""              |                          |                          |                 |     |

16 user medication names can be custom defined (UserM 1 ... UserM 16). Refer to the EXCEL file for easy definition.

#### 1.8 Special configuration options

- Configuration of a reminder alarm for the safety standard check:

First the service interval has to be configured either in months or in hours of operation, or both (addresses 393, 394).

Next the last service date has to be entered on address 390. Any value greater than 0 entered at the adresses 393 and/or 394 will release the reminder alarm after the set service interval has elapsed (check also the correct settings of the internal clock).

 PC configuration tool "AConfig": With this additional software the pump may be configured from a PC over the serial port. This software may be available from your local distributor or our service department.

#### After changing the configuration a function check and a control measurement has to be made!

### 2 History and pump configuration printout

2.1 Connecting of the ARGUS 600 to the serial interface

## Caution: The infusion pump must be disconnected from the patient <u>before</u> any connection over the serial interface is made!

A connection of the ARGUS 600 to a computer is useful to the read the present configuration or history of the pump. Even a simple monitoring of the pump can be done over the serial interface RS-232. The connection of the infusion pump with your computer over the interface can be done by connecting the interface cable (part 10.058) and the following steps:

- Connect the RS-232 interface cable to outlet (22) of the infusion pump and to the serial port of your PC. Note in which port (COM1 or COM2) you have pluged in.
- Start your terminal program on your computer. A simple terminal program, e.g. "Hyper Terminal" is included in every MS-Windows 9x and Windows NT systems, but must be installed.
- Be sure that you have selected the right serial port (COM1 or COM2) and set the following communication parameters:

| Bits per second: | 4800 Baud |
|------------------|-----------|
| Data bits:       | 8 bits    |
| Parity:          | None      |
| Stop bits:       | 1 bit     |
| Protocol:        | None      |

- Go to the next step in one of the further chapters, depending on your intention.
- 2.2 Configuration printout
  - Switch the pump on while keeping the keys "MODE" and "START/STOP" pressed and go in the configuration mode.
  - Select address **399** on the left hand display.
  - Start recording text received over the serial interface, e.g. by selecting "Capture text..." in the menu of the Hyper terminal. A text file which contains the present configuration printout will now be generated.
  - Enter the data **3456** on the right display of the pump.
  - Press the "START/STOP" key.
  - The pump will now transfer the present configuration of the pump in the format mentioned below.
  - Stop the recording of the text received over the serial interface; this will also close the generated text file.
  - The generated text file can be opened and printed out by any text program.

Pump configuration printout (sample):

| /****          | * Config         | guration | profile                   | * * * * * /  | Wed 19-Ja | n-2002 11:2 | 9:55     |  |
|----------------|------------------|----------|---------------------------|--------------|-----------|-------------|----------|--|
| Pump<br>Inven  | type<br>tory num | nber     | : ARGUS600<br>: 0000 0000 |              |           |             |          |  |
| Softw          | are rele         | ease     | : V0.9                    | 93 (990819-6 | 5D5C)     |             |          |  |
| Infus          | ed sum           |          | : 230n                    | nl           |           |             |          |  |
| Operating time |                  |          | : 5h32min                 |              |           |             |          |  |
| Last           | service          | date     | : 2000                    | ) week 12    |           |             |          |  |
| 00=00          | 50=0             | 100=0    | 150=0                     | 200=0400     | 250=0000  | 300=0000    | 350=0000 |  |
| 01=1           | 51=0             | 101=0    | 151=0                     | 201=0000     | 251=0000  | 301=0000    | 351=0000 |  |
| 02=0           | 52=0             | 102=0    | 152=0                     | 202=0000     | 252=0000  | 302=0000    | 352=0000 |  |
| 03=0           | 53=1             | 103=1    | 153=0                     | 203=0000     | 253=0000  | 303=0000    | 353=0000 |  |
| etc.           |                  |          |                           |              |           |             |          |  |

#### 2.3 History printout

- Switch the pump on while keeping the keys "MODE" and "START/STOP" pressed and go in the configuration mode.
- Select address **399** on the left display of the pump.
- Start recording text received over the serial interface, e.g. by selecting "Recording text..." in the menu of the Hyper terminal. A text file which contains the history printout will now be generated.
- Enter the data **4567** on the right display of the pump.
- Press the "START/STOP" key.
- The pump will now transfer the last events registered on the pump in the format mentioned below.
- Stop the recording of the text received over the serial interface; this will also close the generated text file.
- The generated text file can be opened and printed out by any text program.

History printout (sample)

| ,, ,                                                                                                    | 1.011 00 1.011 2000 00 12 1                                                                                                    | .1                                                                                                    |
|----------------------------------------------------------------------------------------------------|----------------------------------------------------------------------------------------------------|----------------------------------------------------------------------------------------------------|
| Pump off<br>Rate = 123.0ml/h<br>Total = 50.0ml<br>Infsum = 5.4ml                                                                                                    | Syringe = 156<br>PrLimit = 900mbar<br>Status = 0x0000                                                                                                    | Wed 23-Feb-2000 11:54:38                                                                                                    |
| Pump on<br>Rate = 10.0ml/h<br>Total = 50.0ml<br>Infsum = 9.0ml<br>etc.                                                                                                    | Syringe = 156<br>PrLimit = 600mbar<br>Status = 0x0000                                                                                                    | Wed 09-Feb-2000 15:01:58                                                                                                    |
| The possible messages are:<br>Battery defective<br>Battery low prealarm<br>Battery low, pump stop<br>Bolus start<br>Bolus stop<br>External power off<br>External power on<br>Occlusion, pump stop<br>PC configuration done<br>PC configuration failure | PrLimit change<br>Pump has detected failure<br>Pump off<br>Pump on<br>Pump start<br>Pump stop (KVO)<br>Rate change<br>Enter setup mode<br>Exit setup mode<br>Infsum cleared | Syringe barrel, pump stop<br>Syringe clutch, pump stop<br>Syringe empty, pump stop<br>Syringe near empty<br>Syringe switch, pump stop<br>Timer alarm, pump stop (KVO)<br>Total volume reached, pump stop (KVO)<br>Datalock on<br>Datalock off<br>Pump start, ext. changed parameter |

#### 2.4 Monitoring of the ARGUS 600

- Caution: The monitoring of the infusion pump ARGUS 600 over the serial interface of a PC is intended for demonstration purposes only; any connection with patients has not been tested under the conditions of EN 60601-1 and are not allowed.
- Switch the pump on with an inserted filled infusion set.
- Enter one of the following command directly in your terminal window or transmit the corresponding ASCII
  - code over your own monitoring program. A short sample of a monitoring session is mentioned at the end of this chapter.

| Command | Keystrokes in terminal | ASCII code | Description                                                                                                    |
|---------|------------------------|------------|----------------------------------------------------------------------------------------------------|
| ENQ     | Ctrl+E                 | 05H        | Send status (see format below)                                                                                                    |
| SO      | Ctrl+N                 | 0EH        | Sets pump in remote mode                                                                                                    |
| STX     | Ctrl+B                 | 02H        | Start of data entry (see format below)*                                                                                                    |
| 'data'  | Data                   | -          | Data*                                                                                                    |
| ETX     | Ctrl+C                 | 03H        | End of data entry*                                                                                                    |
| DC2     | Ctrl+R                 | 12H        | Start infusion*                                                                                                    |
| DC4     | Ctrl+T                 | 14H        | Stop infusion*                                                                                                    |
| SI      | Ctrl+O                 | 0FH        | Sets pump in local mode                                                                                                    |
| ACK     | Ctrl+F                 | 06H        | Alarm suppression (2min)*                                                                                                    |
| FS      | Ctrl+\                 | 1CH        | Toggle "KVO mode"*                                                                                                    |
| BEL     | Ctrl+G                 | 07H        | Toggle "Buzzer at start mode"*                                                                                                    |
| CAN     | Ctrl+X                 | 18H        | No start test's at next start*                                                                                                    |
| ESC     | Ctrl+[                 | 1BH        | Next character following ESC ("Ctrl+[") will select<br>the pump with address "addr", if more than one is<br>connected to the serial interface* |
| DC1     | Ctrl+Q                 | 11H        | Enquiry of inventory number (address 396/397)                                                                                                  |
| "addr"  | -                      | 0-127      | Address (must be the same as in the pump<br>configuration on address 395)*<br>* Only valid in remote mode                                      |

| Format of "data" entry: | STX | 0        | 1        | 2        | 0         | 0         | 2         | 0         | 0          | 0                 | 0                 | ETX |
|-------------------------|-----|----------|----------|----------|-----------|-----------|-----------|-----------|------------|-------------------|-------------------|-----|
|                         |     | Rate 1E2 | Rate 1E1 | Rate 1E0 | Rate 1E-1 | Total 1E2 | Total 1E1 | Total 1E0 | Total 1E-1 | Med. hex hi digit | Med. hex lo digit |     |
|                         |     |          |          |          |           |           |           |           |            | 2                 | 2                 |     |

Format of "status", which will be returned by the pump after typing "Ctrl+E" in the terminal:

| STX | 0        | 1        | 2        | 0         | 0         | 2         | 0         | 0          | 0               | 0               | 1               | 0                | 0       | 9       | 0       | 0       | 0                 | 0                 | Α            | В            | С            | D            | Ε            | ETX |
|-----|----------|----------|----------|-----------|-----------|-----------|-----------|------------|-----------------|-----------------|-----------------|------------------|---------|---------|---------|---------|-------------------|-------------------|--------------|--------------|--------------|--------------|--------------|-----|
|     | Rate 1E2 | Rate 1E1 | Rate 1E0 | Rate 1E-1 | Total 1E2 | Total 1E1 | Total 1E0 | Total 1E-1 | Infused sum 1E2 | Infused sum 1E1 | Infused sum 1E0 | Infused sum 1E-1 | PrL 1E3 | PrL 1E2 | PrL 1E1 | PrL 1E0 | Med. hex hi digit | Med. hex lo digit | Statusbyte-1 | Statusbyte-2 | Statusbyte-3 | Statusbyte-4 | Statusbyte-5 |     |

Format statusbyte-1:

| Ρ          | 1           | х                  | Х               | Х              | Х                    | Х                      | Х                 |
|------------|-------------|--------------------|-----------------|----------------|----------------------|------------------------|-------------------|
| Always low | Always high | Pump type (1=A600) | Buzzer at start | Battery active | Battery low prealarm | Battery low, pump stop | Battery defective |

#### Format statusbyte-3:

| ххххх |
|-------|
| Х     |
| Х     |
| Х     |
| Х     |
| 1     |
| Ρ     |

#### Format statusbyte-2:

| Ρ          | 1           | Х                    | Х                         | Х                        | Х                         | Х                        | Х                  |
|------------|-------------|----------------------|---------------------------|--------------------------|---------------------------|--------------------------|--------------------|
| Always low | Always high | Occlusion, pump stop | Syringe barrel, pump stop | Syringe clamp, pump stop | Syringe clutch, pump stop | Syringe empty, pump stop | Syringe near empty |

#### Format statusbyte-4:

| olume reached, pump stop (KVO) | Bolus active<br>Data lock active<br>olume reached, pump stop (KVO) | Reserved<br>Bolus active<br>Data lock active<br>olume reached, pump stop (KVO) | Always high<br>Reserved<br>Bolus active<br>Data lock active<br>olume reached, pump stop (KVO) |
|--------------------------------|--------------------------------------------------------------------|--------------------------------------------------------------------------------|-----------------------------------------------------------------------------------------------|
|                                |                                                                    |                                                                                |                                                                                               |

#### Format statusbyte-5:

| 3argraph-LED upper 🗙 | re indicator (Adr. 46) 🗙  |                                                 | Always high L                                        |
|----------------------|---------------------------|-------------------------------------------------|------------------------------------------------------|
| Bargraph-LE          | Bargraph-L<br>Bargraph-LE | Pressure indicator<br>Bargraph-L<br>Bargraph-LE | Al<br>Pressure indicato<br>Bargraph-L<br>Bargraph-LE |

A sample of a monitoring session:

- Switch the pump on with an inserted filled infusion set.
- Type "Ctrl+N" to set the pump in remote mode.
- Type "Ctrl+B", then "01200200" and then "Ctrl+C" which sets the rate to 12.0 ml/h and an infusion total of 200 ml. The rate should now be shown in the left display of the pump.
- Type "Ctrl+R" to start the infusion.
- Type "Ctrl+T" to stop the infusion.

## **3** Fault finding

The fault code in case of a failure is displayed by pressing "MODE" key (12). (F-XX) appears in display (3), and the source of the failure is listed in the table below:

| Error  | Error reason                                 | Assembly group |
|--------|----------------------------------------------|----------------|
| F-20   | Internal watchdog                            | Mainboard      |
| F-2122 | ROM test                                     | Mainboard      |
| F-2324 | RAM test                                     | Mainboard      |
| F-25   | CPU test                                     | Mainboard      |
| F-26   | Invalid function menu                        |                |
| F-27   | EEPROM data invalid                          | Mainboard      |
| F-28   | RTC (real time clock) data invalid           | Mainboard      |
| F-29   | Stepper motor power test                     | Mainboard      |
| F-30   | Plunger position calculation failed          |                |
| F-31   | Check for near empty                         |                |
| F-32   | 5Volt supply out of range                    | Mainboard      |
| F-33   | 20Volt supply out of range                   | Mainboard      |
| F-34   | Pressure reference out of range (LM385 2.5V) | Mainboard      |
| F-35   | Pressure signal out of range                 |                |
| F-36   | Pressure result invalid                      | Mainboard      |
| F-37   | Pressure sensor test failed                  |                |
| F-38   | Barrel diameter signal test failed           |                |
| F-39   | Barrel diameter signal out of range          |                |
| F-40   | Clamp diameter signal out of range           |                |
| F-4445 | Address invalid for EEPROM                   | Mainboard      |
| F-46   | Frequency from $\mu C$ or RTC out of range   | Mainboard      |
| F-47   | Displayboard not present                     |                |
| F-48   | Key(s) too long active                       | Displayboard   |
| F-54   | Movement result invalid                      |                |
| F-55   | Frequency calculation                        | Mainboard      |
| F-5659 | Volume control                               | Mainboard      |

Exceptionally a fault code may appear, which is not included in this list. In this case we recommend to change the main board.

#### 4 Replacement of parts

#### 4.1 Disassembly of the pump

NOTE: The exploded views in the appendix show the individual assembling steps.

#### CAUTION!

Switch the unit off and disconnect the mains cable from the power outlet before opening the housing. Observe the antistatic protection rules when disassembling the ARGUS infusion pump (the use of an antistatic table mat and a grounded clip are recommended, for example). Mind the battery voltage!

- a Disassembly of the housing: Remove the pole clamp at the rear side. Remove 7 screws at the bottom side (6 x M4 and 1 x M3), the 2 screws at the left side cannot be removed completely. Place the upper part behind the bottom.
- b Remove the main board: Remove the battery connector and all other cables of the main board.
- c Remove the syringe drive:

Remove the fixing plate and syringe guide. Unsolder the connecting leads of the strain gauge (DMS) on the power board. Move the drive head to the left and remove the syringe drive out from the housing.

d Remove the driving head:

Remove the 3 screws on the cover. **Important:** To disassemble the unit, open the cogs by hand one third (or put a coin between the cogs) then pull the cover with the levers out of the housing.

e Remove the power board:

Important: Removing the power board requires a new basic alignment. Unsolder the connecting leads of the strain gauge on the power board. Remove all cables from the board.

f Insert the power board:

Syringe holder must be in the closed position (no syringe inserted). Loosen the lock screw of the cogwheel on the syringe holder potentiometer axle. Fix the power board with the 4 screws. Note that the lock screw is accessible from above. Solder the connecting leads of the strain gauge and connect the other cables. Make sure to remove the AC power cord and operate the pump (with open housing) on battery power.

g Replace the sidewall (motor)

After each disassembly or replacing of the sidewall the basic alignment of the strain gauge must be executed to guarantee a perfect pressure monitoring.

h Replacement of the EPROM or main board

Software updates may reset automatically the configured values in the EEPROM. You are requested to upload and save or write down the present contents of the none write protected addresses before you replace the EPROM or the main board. Afterwards you have to re-enter these values in the program mode or download your saved file. If a PIN code has been used before, the same code has to be programmed again.

Charge the batterie for more than 16 hours!

Note: A pressure sensor calibration is necessary when replacing the pressure sensor, a pressure sensor calibration and a volume calibration are necessary when replacing the EEPROM!

- 4.2 Check the pump accuracy and the pressure alarm level
  - a Check the pump accuracy (Select the syringe type [Cod -50-]) Insert a **new** syringe "Codan 50ml" filled with distilled water and pump into a cup. Pump settings: set rate at 200 ml/h, set "total" at 20 ml
     Net weight result: 20 g +/-2%
  - b Check the pressure alarm levelAdjust the pressure alarm limit to 900mbar (90kPa).Insert a syringe filled with water and connect the tube on the patient side to a manometer.

Set rate of 100 ml/h, start and pump till the occlusion-alarm goes on and immediately read the pressure on the manometer: 900mbar (90kPa) ± 200mbar

4.3 Rough alignments

Plunger length (P):

- Go into the programming mode (see chapters 1.3 or 1.5)
- Select address 399
- Press key "MODE"
- Enter data 123
- Press key "SRART/STOP", the display indicates "17bd xxxx"
- Press key "MODE" until "120P xxxx " is displayed
- Loosen the lock screw of the cogwheel on the plunger potentiometer axle
- Move syringe drive (without syringe) fully to the left
- Turn the potentiometer axle in clockwise direction up to the final position and afterwards in the counter clockwise direction until approx. 700 is displayed
- Fix the lock screw!
- Control whether the full stroke can be made

Syringe clamp diameter (cd):

- Go into the programming mode (see chapters 1.3 or 1.5)
- Select address 399
- Press key "MODE"
- Enter data 123
- Press key "SRART/STOP", the display indicates "17bd xxxx"
- Press key "MODE" until "20cd xxxx" is displayed
- Remove the syringe and make sure the clamp is fully closed
- Remove the cover of the driving head (11.212)
- Remove the clamp spring (11.210)
- Loosen the lock screw of the position lever (11.208)
- Turn carefully the potentiometer axle (R2) in counter clockwise direction up to the final position
- Turn position lever (11.208) counter clockwise until it touches the housing (see picture below)
- Fix the lock screw (make sure the position lever touches the housing)
- Re-install the clamp spring, then a value of approx. 700 is displayed
- Control whether the clamp stroke can be made

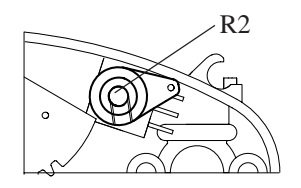

Syringe barrel diameter (bd):

- Go into the programming mode (see chapters 1.3 or 1.5)
- Select address 399
- Press key "MODE"
- Enter data 123
- Press key "START/STOP", the display indicates "17bd xxxx"
- Loosen the lock screw of the potentiometer R14 on the power board
- Turn the potentiometer axle (R14, on the power board) in the counter clockwise direction up to the final position and afterwards in the clockwise direction until approx. 700 appears in the display.
- Fix the lock screw
- Control whether the syringe barrel can make the full stroke.

#### Strain gauge (b):

Important: No syringe is inserted and the syringe drive is positioned on the right side.

- Go into the programming mode (see chapters 1.3 or 1.5)
- Select address 399
- Press key "MODE"

- Enter data 123
- Press key "MODE" several times until " 0.2b xxxx " is displayed.
- Adjust the screw of the trimmer (R13, on the power board) until approx. 1500 is displayed.

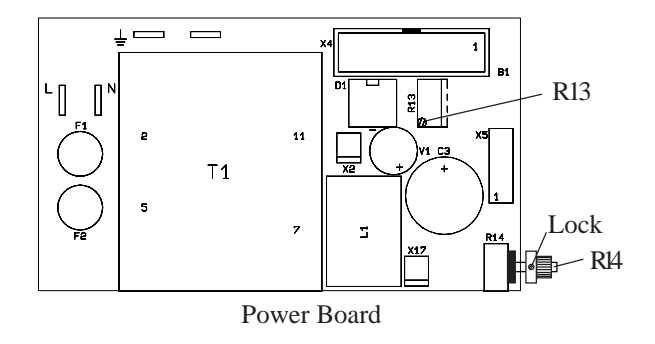

- 4.4 Final calibration of the assembled pump
  - Go into the program mode (see chapters 1.3 or 1.5).
  - Select address 399.
  - Press key "MODE".
  - Enter data 123.
  - Press key "START/STOP". The display indicates "17bd xxxx".
  - Please verify that the displayed values in the right hand display are within the following ranges (without calibration part):

 $700 \pm 300$ 

 $700 \pm 300$ 

Valid ranges in the right hand display :

Syringe barrel holder unpulled:

Syringe barrel holder pulled:  $4'200 \pm 300$ 

Note: Please refer to chapter "Rough alignments" if the displayed value is out of range!

- Press key "MODE". The display indicates "120P xxxx".

Please verify that the displayed values in the right hand display are within the following ranges (without calibration part):

Valid ranges in the right hand display (without calibration part):

| Drive unit totally left:  | $600 \pm 200$   |
|---------------------------|-----------------|
| Drive unit totally right: | $4'400 \pm 200$ |

Note: Please refer to chapter "Rough alignments" if the displayed value is out of range!

- Press key "MODE". The display indicates "20cd xxxx".

Please verify that the displayed values in the right hand display are within the following ranges (without calibration part):

Valid ranges in the right hand display (without calibration part):

Clamp fully closed:

C1

|     | 0.11    |          |           |       |             |           |    |         |     |
|-----|---------|----------|-----------|-------|-------------|-----------|----|---------|-----|
| ami | s fully | onened ( | clutch &  | clamn | lever fulls | / nressed | ). | 2'000 + | 300 |
| um  | Juny    | opened ( | cruten ce | crump | ic ver rung | presseu   |    | 2000 -  | 200 |

Note: Please refer to chapter "Rough alignments" if the displayed value is out of range!

- Press key "MODE" until the display indicates "17bd xxxx".
- Put the calibration part-1 (no.11-194) (d=17mm; l=120mm) in place
- Press key "START/STOP". (Barrel diameter for 17mm will be stored). Note: Each stored value will be acknowledged by a sound.
- Press key "MODE". The display indicates "120P xxxx".
- Press key "START/STOP". (Plunger length for 120mm will be stored)
- Press key "MODE". The display indicates "20cd xxxx".
- Press key "START/STOP". (Clamp diameter for 20mm will be stored)
- Remove the calibration part-1.

- Put the calibration part-2 (no.11-195) (d=31mm; l=20mm) in place.
- Press key "MODE". The display indicates "31bd xxxx".
- Press key "START/STOP". (Barrel diameter for 31mm will be stored).
- Press key "MODE". The display indicates "20P xxxx".
- Press key "START/STOP". (Plunger length for 20mm will be stored).
- Press key "MODE". The display indicates "32cd xxxx".
- Press key "START/STOP". (Clamp diameter for 32mm will be stored).
- Remove the calibration part-2. Insert a filled 50 ml syringe and connect the patient line to the pressure measurement system.
- Press key "MODE". The display indicates "0.2b xxxx" and the pump starts to run. with a low rate. Close the line (occlusion).
- Wait until 0.2 bar is reached on the scale. At this point press the key "START/STOP" immediately to register the value for 0.2 bar.
- Note: To speed up the process increase the infusion rate in steps by pressing the key "1".
- Press key "MODE". The display indicates "1.2b xxxx".
- Wait until 1.2 bar is reached on the scale. At this point press the key "START/STOP" immediately to register the value for 1.2 bar.
  - Note: To speed up the process increase the infusion rate in steps by pressing the key "1".
- Switch the pump off and on again.
- Remove the pressure in the system by opening the line.
- Make a control measurement for a pressure of 0.9 bar. To do this, select 900 mbar in the function "PrL"
   The pressure alarm should be released within ± 200 mbar.
- 4.5 Calibration of the battery capacity

Each battery is subject to a chemical process with a slowly decreasing running time. After many charge and discharge cycles the battery may not have the capacity to provide the running time shown in the menu "CAP".

To adjust the running time of the used battery please follow the steps mentioned below:

- Go in the configuration mode of the pump (see chapters 1.3 or 1.5).
- Select address "368" in the left display.
- Enter the data "615" in the right display and press the "START/STOP" key to accept the data. This will set the battery discharge time to the maximum of >10 hours.
- Switch the pump off.
- Be sure you have unplugged the line connection.
- Switch the pump on and run the pump on battery until it switches off.
- Charge the battery for more than 16 hours.
- Switch on the pump and start an infusion with a rate of 5 ml/h. The infused sum at this rate multiplied by 12 is now equal to battery operating time in minutes.
- Leave the pump running on battery until it switches off again.
- Connect pump to the AC line.

- Switch the pump on while keeping the key "1" pressed. Multiply the value in the right display by 12, this gives the capacity of the battery in minutes. Multiply this time by 0.8 and enter the result on address "368" in the configuration mode. This time defines from now on, the running time of the pump including a 15 minutes pre-alarm (valid after a full charge).

#### - Standard battery 6V/1.2 Ah

If this time is less than 2 hrs, you should replace the battery (part 12.032). If the specified time > 2 hrs is not required, the battery has to be changed only if the time less than 1.5 hrs, to respect to environmental pollution.

#### - High energie battery **6V/4 Ah**

If this time is less than 8 hrs, you should replace the battery (part 12.026). If the specified time > 8 hrs is not required, the battery has to be changed only if the time less than 5 hrs, to respect to environmental pollution.

## 5 Safety standard check

|    | Safety standard check                                                                                                    | ARGUS 600                                                                                                    | ARGUS Medical AC                                                                                                    | 3  |
|----|----------------------------------------------------------------------------------------------------|----------------------------------------------------------------------------------------------------|----------------------------------------------------------------------------------------------------|----|
|    | Serial-no:                                                                                                    |                                                                                                    |                                                                                                    |    |
|    | Hospital/Dept./Customer:                                                                                                    |                                                                                                    |                                                                                                    |    |
|    | The safety standard check has to be performed at least<br>The check has to be done in accordance to the operatio                                                                                                    | every 24 months or after 1<br>n- and service manuals.                                                                                                    | 0000 hours of operation.                                                                                                    |    |
| 1  | Visual check for damage, cleanness and completeness:                                                                                                    | <ul> <li>Housing, labels, acces<br/>power cable, etc.</li> </ul>                                                                                                    | sories, connectors,                                                                                                    |    |
| 2  | Keep key "MODE" pressed while switching on the pump                                                                                                    | <ul> <li>Display shows the soft</li> <li>Display of 2, 4, 7, F., m</li> <li>Test of the green opera battery, KVO</li> <li>Test of the red alarm L empty, syringe, battery</li> </ul>                 | ware release: V .<br>nl total, ml inf., h.min<br>ation LEDs: Run indicator, line,<br>EDs: Occlusion, near empty,<br>r, ALARM         |    |
| 3  | Hold the barrel switch pressed and move the lever for<br>clamp (bottom) up and down                                                                                                    | - Alarm "Syringe" lights o                                                                                                    | on and off                                                                                                    |    |
| 4  | Hold the lever for clamp (bottom) in its upper position and actuate the barrel switch                                                                                                    | - Alarm "Syringe" lights o                                                                                                    | on and off                                                                                                    |    |
| 5  | Hold the barrel switch pressed and the lever fo<br>clamp (bottom) in its upper position, then actuat<br>the lever for clutch (top)                                                                                                    | - Alarm "Syringe" lights o                                                                                                    | on and off                                                                                                    |    |
| 6  | Check the prime function (press the key "BOLUS" twice within 1 sec.)                                                                                                    | - See service manual "P                                                                                                    | 'rime"                                                                                                    |    |
| 7  | Set rate to 111.1 ml/h and the total to 0.1 ml, press "START STOP"                                                                                                    | <ul> <li>"END" reached, the ac<br/>released</li> </ul>                                                                                                    | oustical alarm + LED ALARM                                                                                                    |    |
| 8  | Test the pump at max. rate (999.9 ml/h)                                                                                                    | - Running smooth?                                                                                                    |                                                                                                    |    |
| 9  | Check of the occlusion-alarm pressure:                                                                                                    | - See service manual "F                                                                                                    | inal calibration"                                                                                                    |    |
|    | 50 ml syringe: CODAN:                                                                                                    | Other:                                                                                                    |                                                                                                    |    |
|    | Test of the occlusion-alarm-pressure                                                                                                    | Preset level: mb                                                                                                    | ar Measured: mbar                                                                                                    |    |
| 10 | Check of the pump accuracy:                                                                                                    | - See service manual "C                                                                                                    | heck pump accuracy"                                                                                                    |    |
|    | Rate: 200 ml/h Preset volume: 20 ml                                                                                                    | Measured volume:                                                                                                    | ml                                                                                                    |    |
| 11 | Battery check by setting the rate to 5 ml/h,<br>disconnect the line and start the pump:<br>Running time: hrs min<br>(If the specified typical 2hrs (8 hrs) of operation are not<br>required, the battery has to be changed only if the time<br>is <1.5 hrs (5hrs), due to environmental pollution) | <ul> <li>Green LED battery ligh</li> <li>Battery prealarm after f<br/>(Red LED battery alarm</li> <li>Battery alarm 15 min. a<br/>(Red LED battery alarm</li> <li>After 6 min. the pump s</li> </ul> | nt?<br>typ. 1 hr 45 min or 7 hrs 45 min<br>n + acoustical alarm)<br>after prealarm<br>n + ALARM + alarm acoustically<br>switches off | () |
| 12 | Charge the battery min. 16 hrs.                                                                                                    |                                                                                                    |                                                                                                    |    |
| 13 | Check the external connections:                                                                                                    | - Staff alerting system                                                                                                    |                                                                                                    |    |
|    |                                                                                                    | - Computer interface RS                                                                                                    | 232 / External DC                                                                                                    |    |
| 14 | Electrical test according to EN60601-1<br>(all measurements made with a power cable 2.5 m)                                                                                                    | - Measurements attache                                                                                                    | ed                                                                                                    |    |
|    | The pump has passed the safety standard check and is safe                                                                                                    | e for use.                                                                                                    |                                                                                                    |    |
|    | Date:Signature:                                                                                                    |                                                                                                    |                                                                                                    |    |

| Identification plate | Short instruction english | Protection (display board) | Frontpanel universal | Male plug 3 c | Male plug 7 c | Manometer 0-2,5 bar | AM pressure system |
|----------------------|---------------------------|----------------------------|----------------------|---------------|---------------|---------------------|--------------------|
| 11.200               | 11.201                    | 11.206                     | 11.213               | 12.030        | 12.031        | 12.035              | 12.036             |

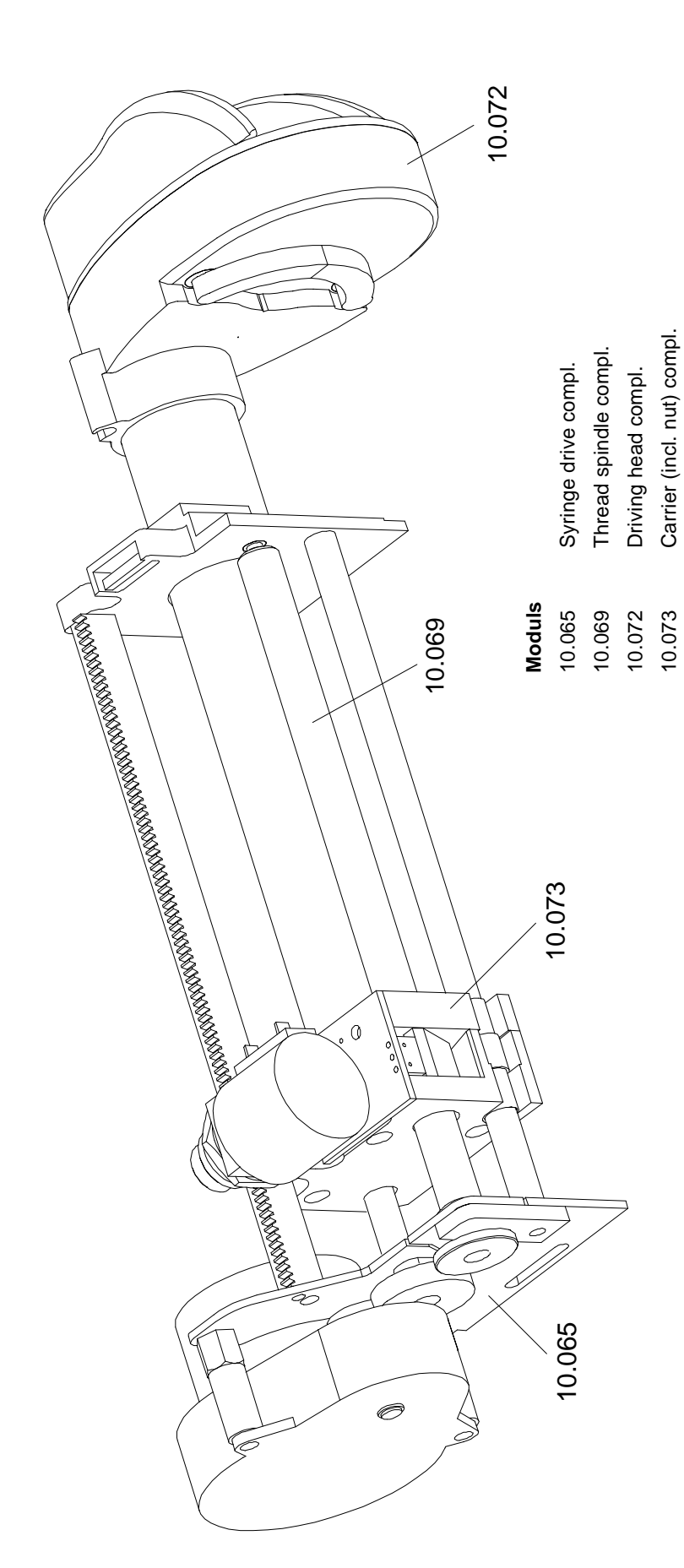

| ent   | Spindle for clamp | Potentiometer holder | Combination clamp | Handle | Battery cover | Clamp holder | Fixing plate | Syringe barrel holder | Cog shaft | Switch holder | Cog wheel 24 c | Syringe guide | Casing bottom part without fittings | Pressure spring | Screw M4x50 | Support | Squeeze screw | Battery holder for part-no 12.032 | PCB potentiometer 10K | Pushbutton switch | Mains plug | Female receptacle 3 c | Female receptacle 7 c | Lead-acid battery 6V/4Ah | Lead-acid battery 6V/1.2Ah |
|-------|-------------------|----------------------|-------------------|--------|---------------|--------------|--------------|-----------------------|-----------|---------------|----------------|---------------|-------------------------------------|-----------------|-------------|---------|---------------|-----------------------------------|-----------------------|-------------------|------------|-----------------------|-----------------------|--------------------------|----------------------------|
| Basem | 11.002            | 11.150               | 11.152            | 11.153 | 11.154        | 11.155       | 11.165       | 11.168                | 11.169    | 11.171        | 11.176         | 11.188        | 11.190                              | 11.192          | 11.196      | 11.197  | 11.205        | 11.207                            | 12.021                | 12.022            | 12.023     | 12.024                | 12.025                | 12.026                   | 12.032                     |

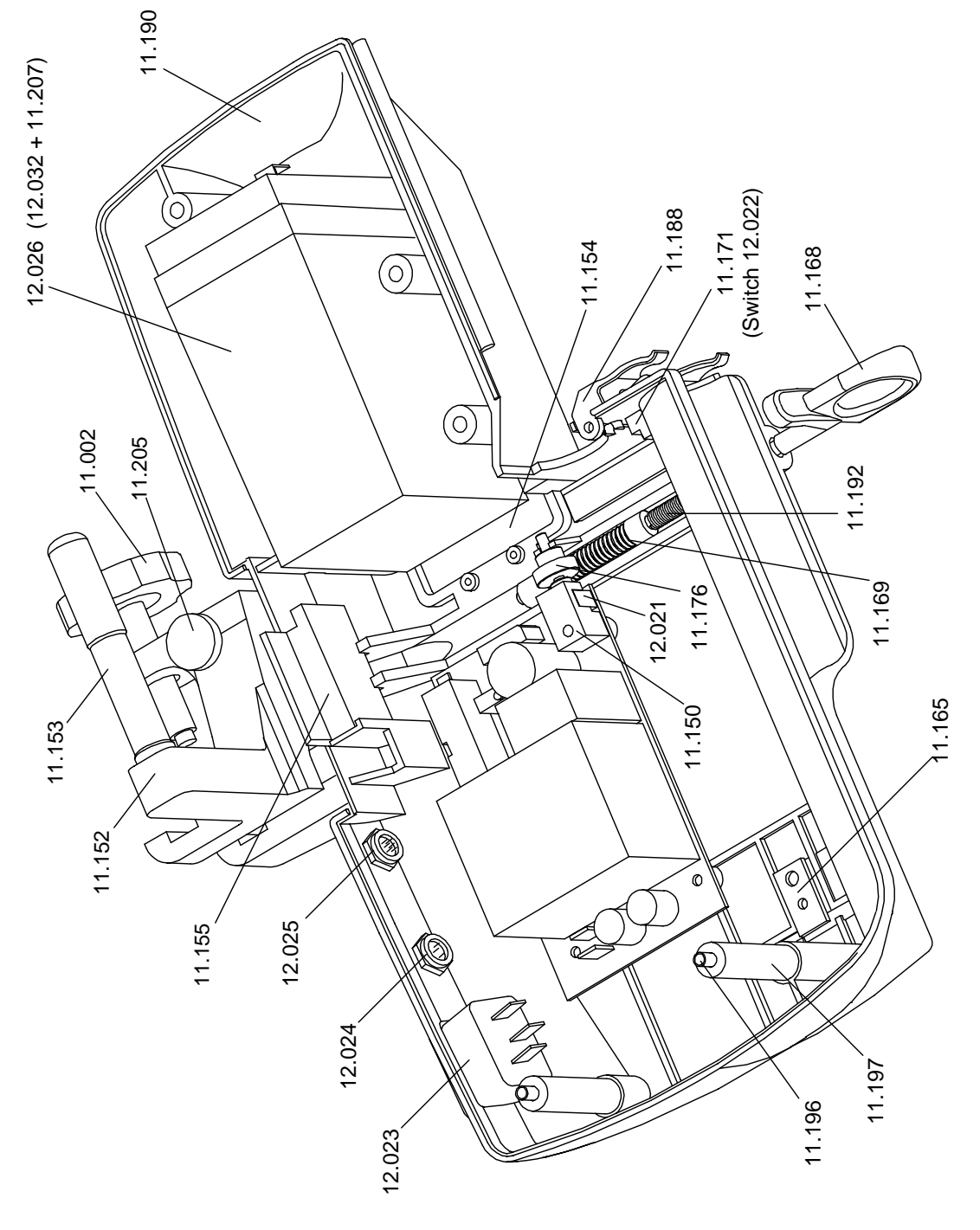

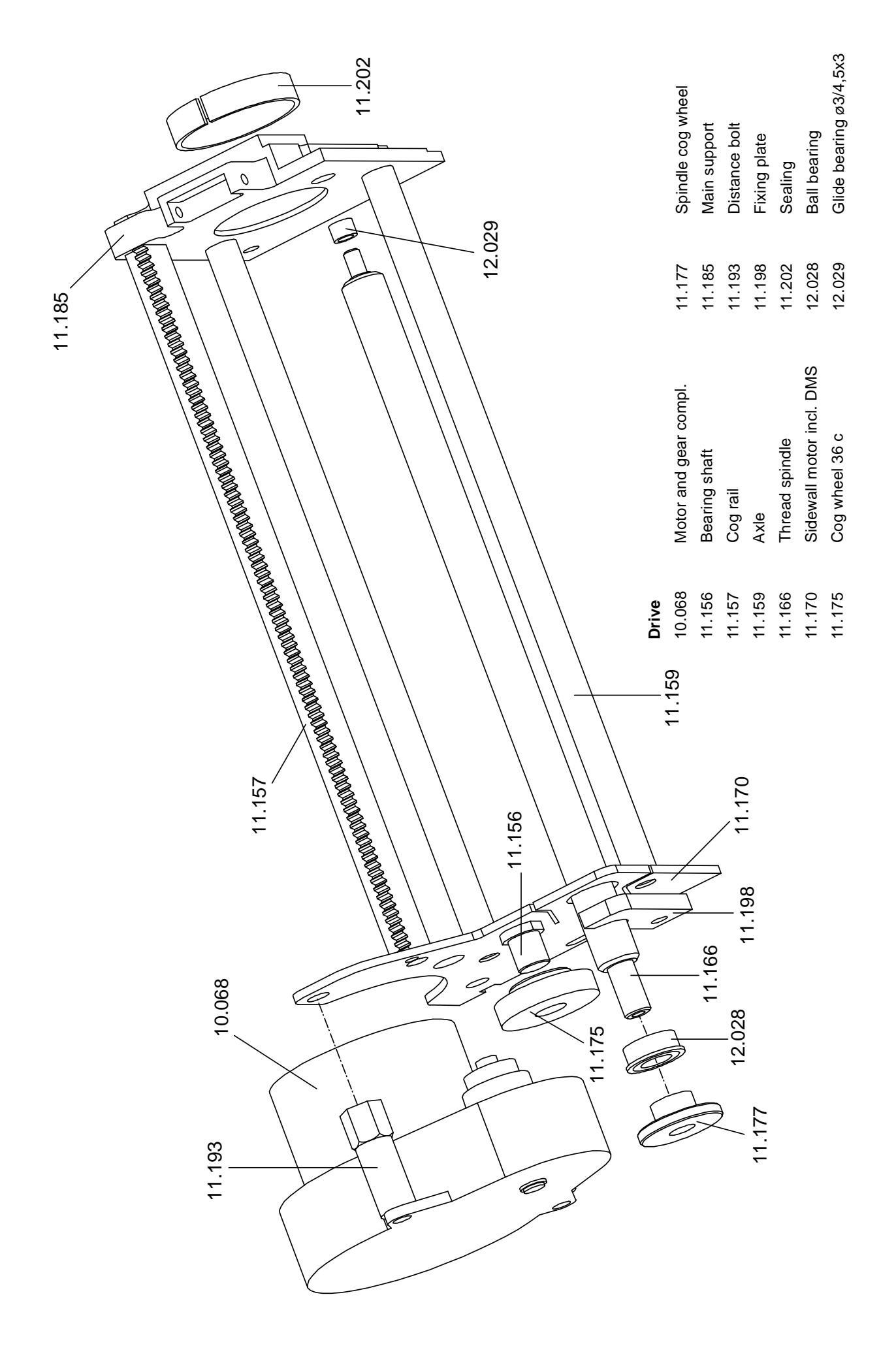

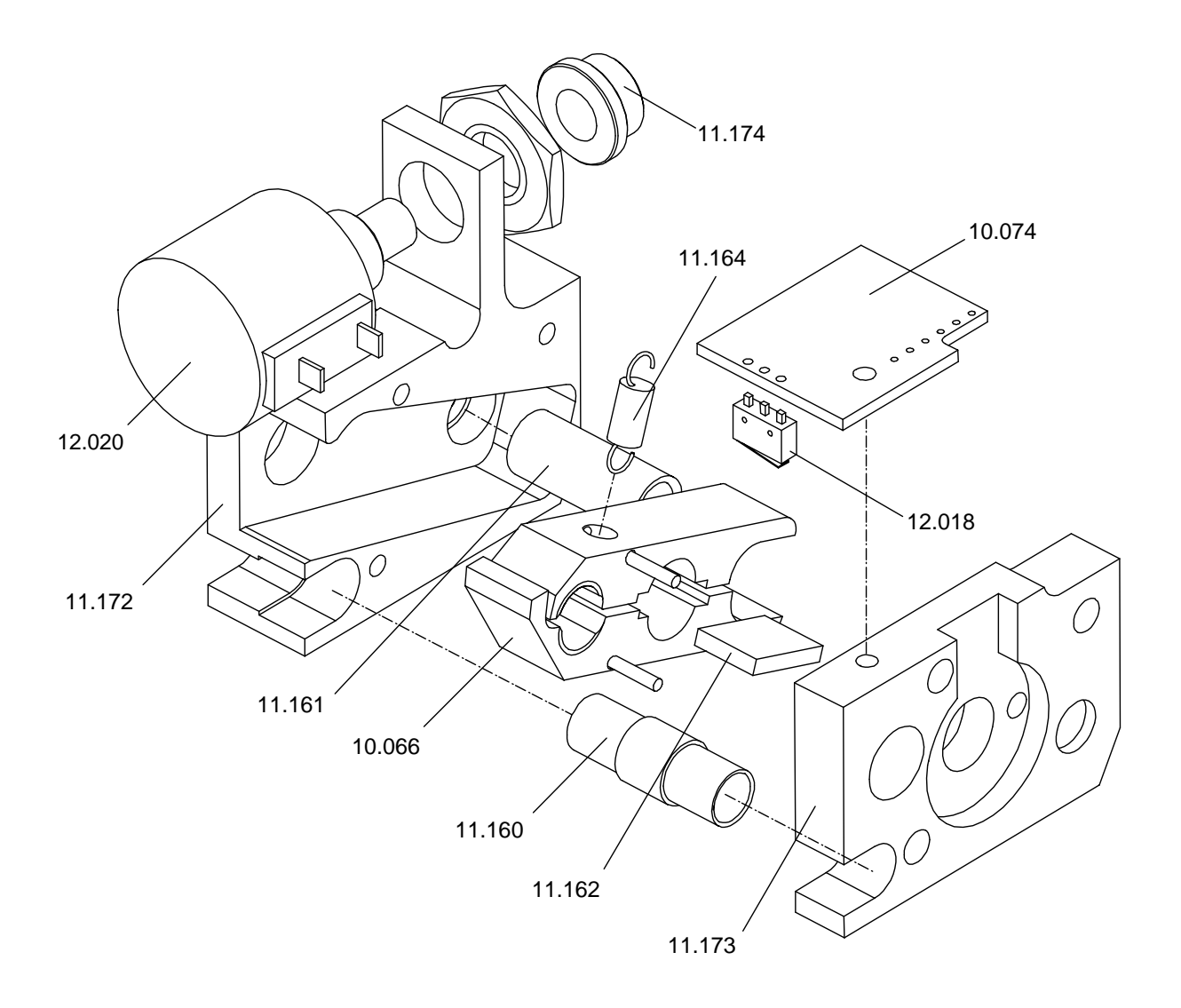

| Carrier |                            |
|---------|----------------------------|
| 10.066  | Spindle nut compl.         |
| 10.074  | Flex board with cable      |
| 11.160  | Sleeve (in front)          |
| 11.161  | Sleeve (in back)           |
| 11.162  | Wing                       |
| 11.164  | Tension spring             |
| 11.172  | Housing (Carrier)          |
| 11.173  | Cover (Carrier)            |
| 11.174  | Cog wheel 23 c             |
| 12.018  | PCB micro switch           |
| 12.019  | Flex cable                 |
| 12.020  | Potentiometer 10-turns 10K |

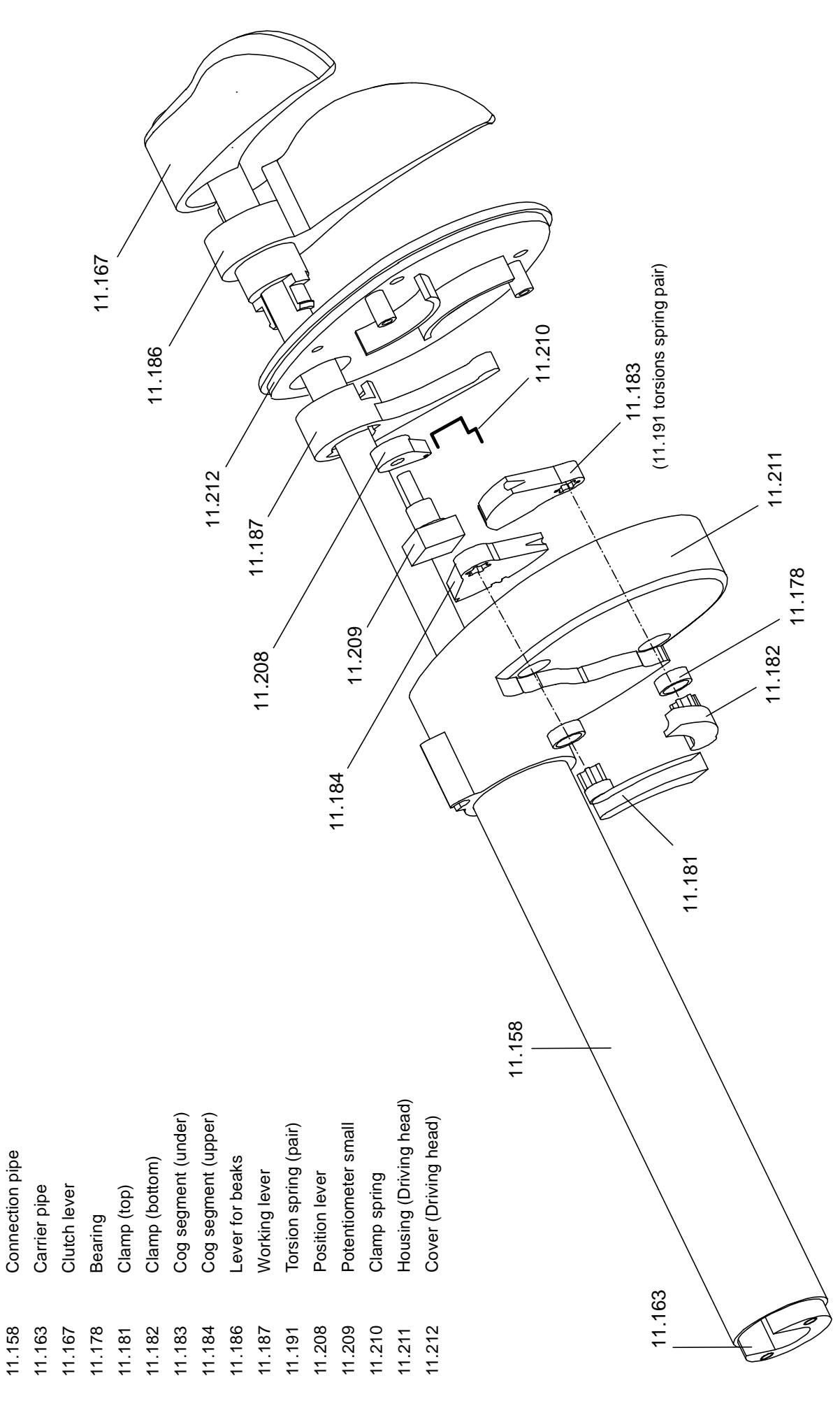

**Drive head** 

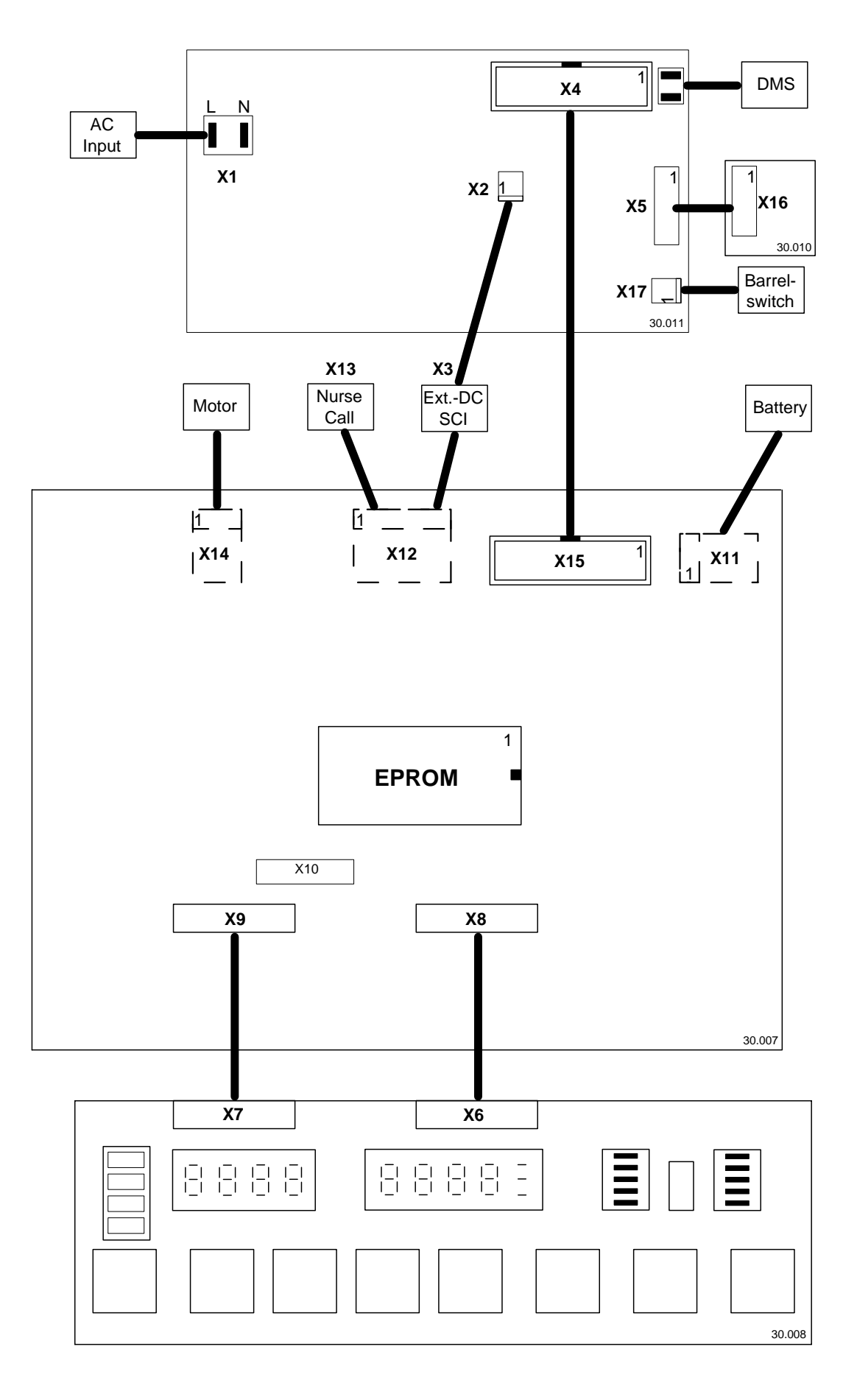

Wiring diagram

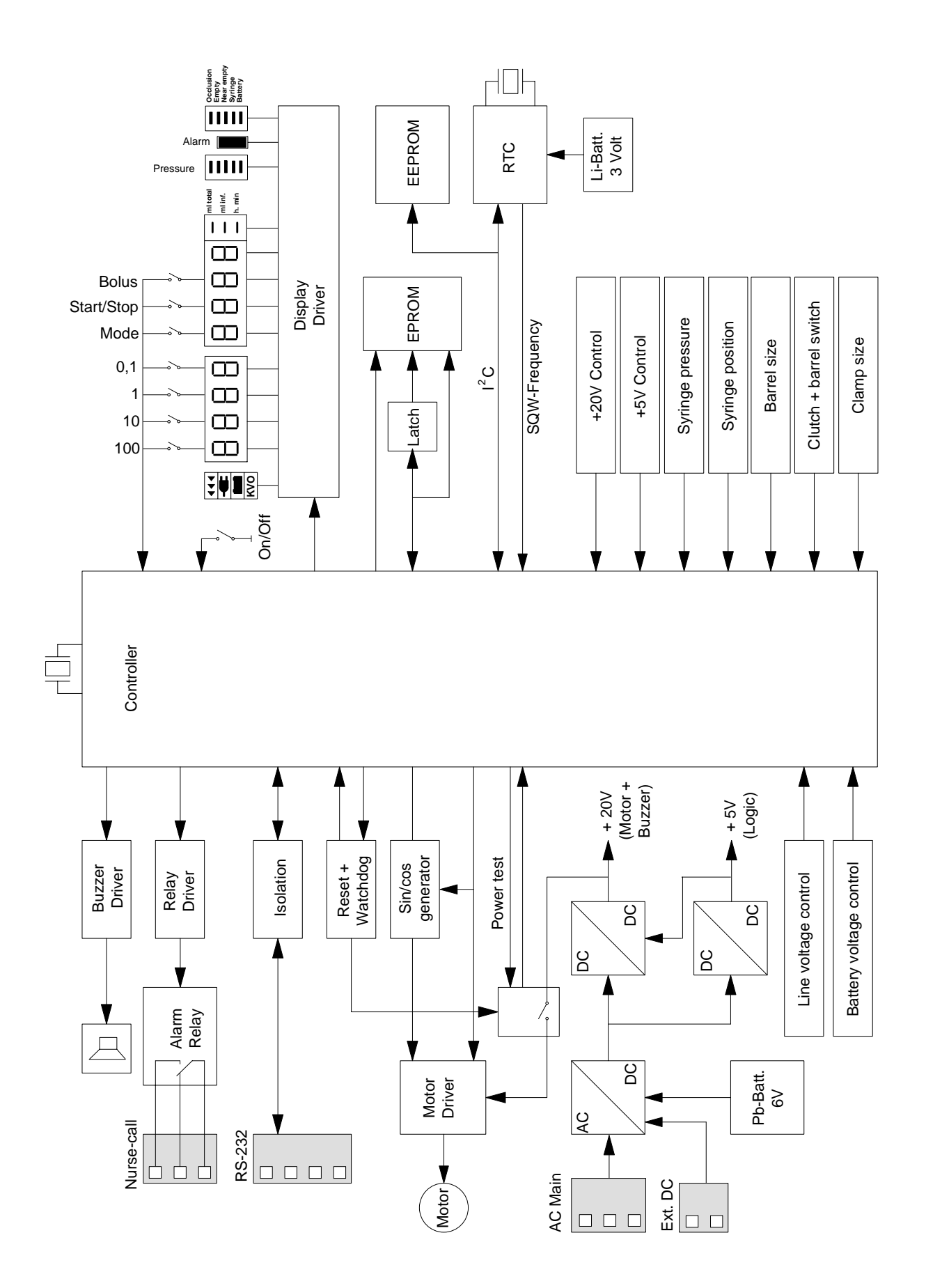

Bloc schematic